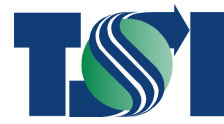

TERMINAL SYSTEMS INC.

| <sup>3</sup> http://10.150.10.41:7778/                                                                                                    | reports/rwservlet? - Micro    | osoft Inte    | ernet E                                       | plorer                                                                    |                                                          |                                           |                    | X           |                                    |                                                                                                    |                                          |          |
|----------------------------------------------------------------------------------------------------|-------------------------------|---------------|-----------------------------------------------|---------------------------------------------------------------------------|----------------------------------------------------------|-------------------------------------------|--------------------|-------------|------------------------------------|----------------------------------------------------------------------------------------------------|------------------------------------------|----------|
| File Edit Go To Favorites Help                                                                                                    |                               |               |                                               |                                                                           |                                                          |                                           |                    | 2           |                                    |                                                                                                    |                                          |          |
| 🔇 Back + 🐑 - 🖻 🗟 🏠 🔎                                                                                                    | Search 👷 Favoritas 🚱 🍰•       | 50            | - 🔜 🗱                                         |                                                                           |                                                          |                                           |                    |             |                                    |                                                                                                    |                                          |          |
| Address A http://10.150.10.41/2228/apor                                                                                                    | h/waarakt?                    |               |                                               |                                                                           |                                                          | ~                                         | El co Lin          | 10 ×        |                                    |                                                                                                    |                                          |          |
| Sana al con Col Ca da France 1                                                                                                    | The case of the second second | C 11005       |                                               |                                                                           | 5 500                                                    |                                           |                    | -           |                                    |                                                                                                    |                                          |          |
|                                                                                                    |                               | - IIII        |                                               | 0 00                                                                      |                                                          | A0                                        | De Reader          |             |                                    |                                                                                                    |                                          |          |
| DELTAPORT                                                                                                    | Import Destinations :         | lumary        | - Rail                                        |                                                                           | ReportID: I<br>Username: T<br>Run Date: 2<br>Run Time: 0 | NV-040 N<br>STEFFEN<br>2 JAN 2<br>9:37:35 | га. 4<br>007<br>АМ |             |                                    |                                                                                                    |                                          |          |
|                                                                                                    |                               | A http://     | //10.15                                       | 0.10.41:7778                                                              | /reports/rw                                              | servlet                                   | - Micros           | oft Interne | et Explorer                        |                                                                                                    |                                          |          |
| Report Parameters                                                                                                    |                               | File Edit     | GO TO I                                       | avorites Help                                                             |                                                          |                                           |                    |             |                                    |                                                                                                    |                                          | 2        |
|                                                                                                    |                               | Ant           | . 0.                                          |                                                                           | Denvel des                                               | -                                         | a                  | A           | 1 64                               |                                                                                                    |                                          |          |
| Vessel: slin                                                                                                    |                               | C             | 0                                             |                                                                           | - Jeach M                                                | and has 1                                 | 0 0.0              | 91.00       | A BX                               |                                                                                                    |                                          |          |
| Voyage: 610                                                                                                    |                               | Address 🧟     | http://10.                                    | 150.10.41:7778/hepc                                                       | rts/hyserviet?                                           |                                           |                    |             |                                    |                                                                                                    | 💌 🔁 🕫                                    | Links    |
| Call Number: 1                                                                                                    |                               | 📑 Save a      | CORV 🚔                                        | 😬 🕅 Search                                                                | 🚯 🚺 Seet 🔓                                               |                                           | 1 🖬 e              | 9 119% · @  | 9.0                                | NN2 - 12 - 2110                                                                                                    | Adobe Re                                 | ader 7.0 |
| SS Line: ALL                                                                                                    |                               |               |                                               |                                                                           |                                                          |                                           | _                  |             |                                    |                                                                                                    |                                          |          |
| and the second second se |                               |               | Ve<br>Vo<br>Call Nu<br>SS<br>Opera<br>Destina | asel: slin<br>yage: 610<br>wher: 1<br>Line: ALL<br>tion: ALL<br>tion: ALL | Import                                                   | Destine                                   | tion <i>s</i> St   | umary - Re  | Contai<br>Rail<br>Rs<br>Hol<br>Dis | Username<br>Run Date<br>Run Time<br>Priority: 0<br>mer Type: ALL<br>Carrier: ALL<br>Cap Only: YES<br>ds Recap: YES<br>play TEU: NO | 1 TSTEPPEN<br>22 JAN 2007<br>09:37:25 AN |          |
| 5                                                                                                    |                               |               |                                               |                                                                           |                                                          |                                           | Destin             | ation Reca  | D                                  |                                                                                                    |                                          |          |
|                                                                                                    |                               | 0             | peration                                      | I MLR                                                                     |                                                          |                                           |                    |             |                                    |                                                                                                    |                                          |          |
| <b>-</b>                                                                                                    | 14 4 Lot                      |               | S Line                                        | Destination                                                               | 20'#                                                     | 40's                                      | 45'#               | Others      | Totals                             |                                                                                                    |                                          |          |
| rwnloaded (0.8):                                                                                                    |                               |               | ISK.                                          | MLBCNRCAL                                                                 | 3                                                        | 4                                         | 0                  | 0           | 7                                  |                                                                                                    |                                          |          |
|                                                                                                    |                               |               | 10 X                                          | MUSCHREDM                                                                 | 5                                                        | 12                                        |                    | 0           | 17                                 |                                                                                                    |                                          |          |
|                                                                                                    |                               |               | ISK SK                                        | MLBCNBMTL                                                                 | 17                                                       | 49                                        | 4                  | 0           | 70                                 |                                                                                                    |                                          |          |
|                                                                                                    |                               | ants          | ISK                                           | MLBCNRTOR                                                                 | 31                                                       | 105                                       | 8                  | 0           | 144                                |                                                                                                    |                                          |          |
|                                                                                                    |                               | 9 X           | SK                                            | MLBCNRWPG                                                                 | 2                                                        | 0                                         | 0                  | 0           | 2                                  |                                                                                                    |                                          |          |
|                                                                                                    |                               | Connects 1 At | Sume                                          | κy:                                                                       | 60                                                       | 172                                       | 12                 | 0           | 244                                |                                                                                                    |                                          |          |
|                                                                                                    |                               |               |                                               |                                                                           |                                                          | 14                                        | 2 2 8 5            | P PI        | 00                                 |                                                                                                    |                                          | HH GO    |
|                                                                                                    |                               | Done          |                                               |                                                                           |                                                          |                                           |                    |             |                                    |                                                                                                    | Unknown Zone                             | 1        |

# **EXTERNAL USER MANUAL**

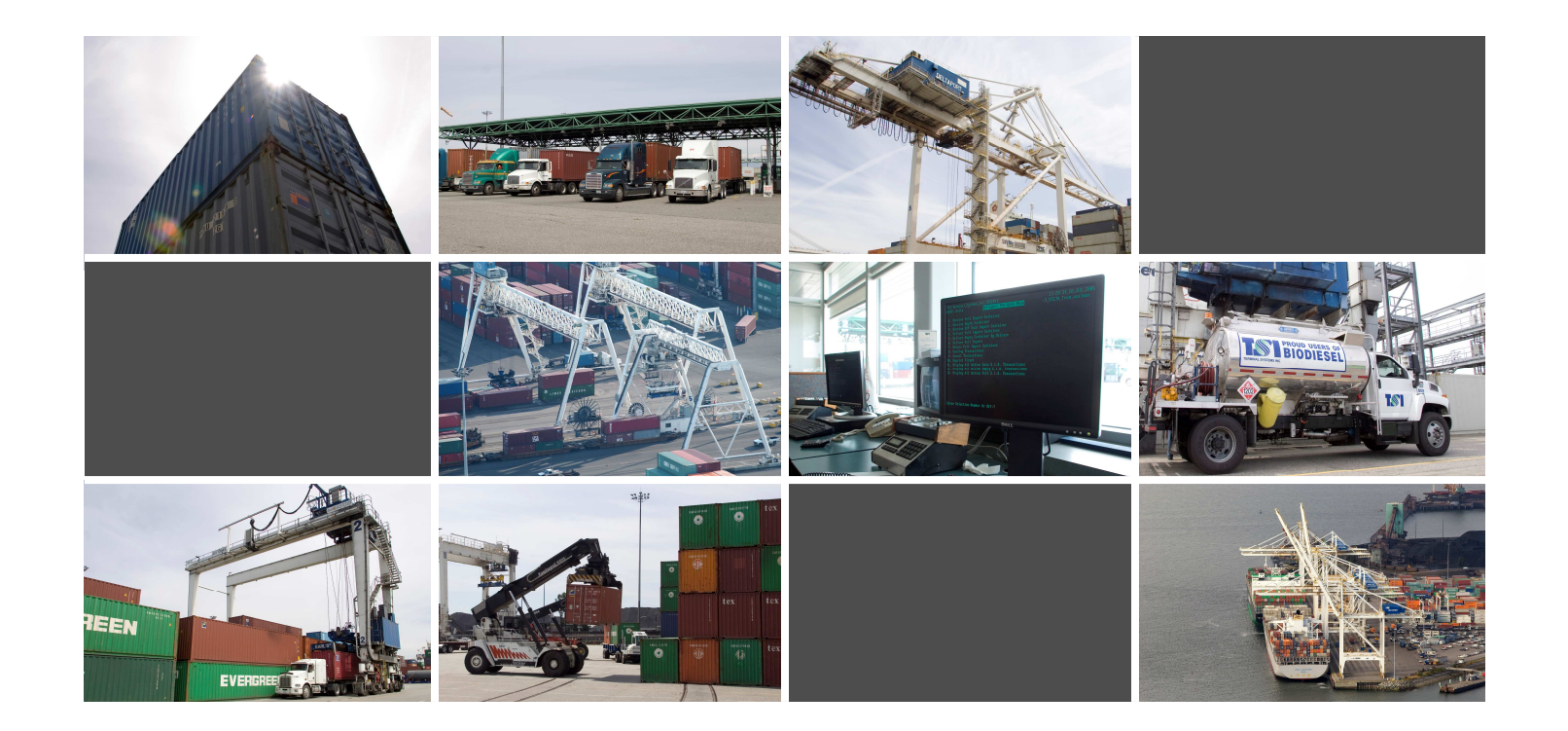

# Contents

| Using SSLVPN 1                                    |
|---------------------------------------------------|
| Launching SSLVPN1                                 |
| Express Overview                                  |
| Starting Navis Express 4                          |
| Express Basics                                    |
| Using Forms11                                     |
| Code Values18                                     |
| Exiting Navis Express 20                          |
| Using Express Web Forms                           |
| Changing a Users Password 21                      |
| Bill of Lading Line Release for External Users 21 |
| Querying on Bills of Lading in a Container        |
| Guaranteeing Bills of Lading 29                   |
| WebAccess Overview                                |
| Starting Navis WebAccess                          |
| WebAccess Basics                                  |
| Exiting Navis WebAccess                           |
| Using Navis WebAccess                             |
| Today                                             |
| Today My Profile                                  |
| Today Notify                                      |
| Container Availability Inquiry 42                 |
| Containers EDO/Booking Details45                  |
| Containers Container Details 56                   |
| Containers Maintain List 63                       |

# **Using SSLVPN**

# Launching SSLVPN

On the TSI website http://www.tsi.bc.ca click on the Web Services Log in.

Please note: Contact our Helpdesk at support@totalnetsol.com or 604-267-5330 to request a User Log In and password.

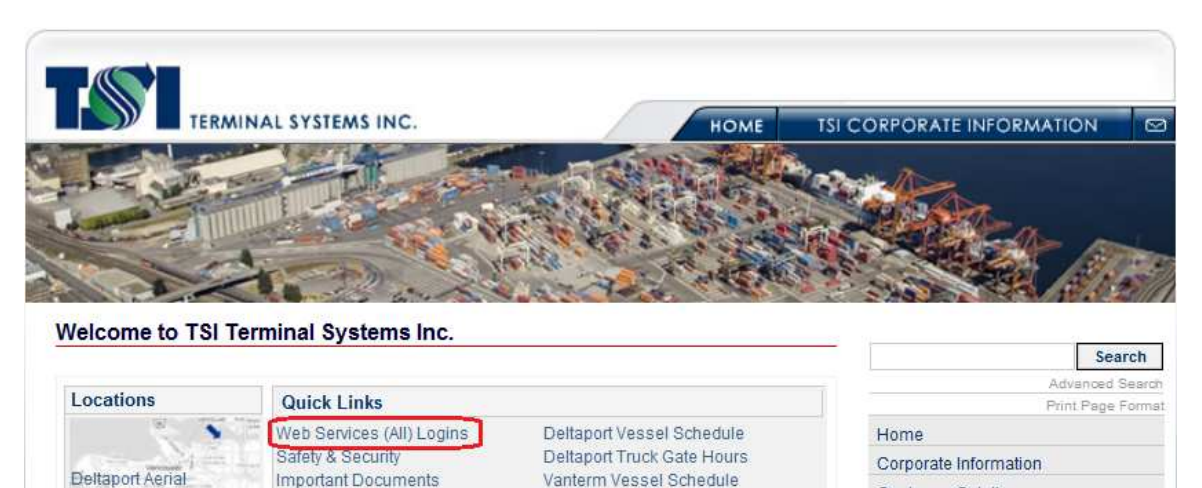

Customer Solutions

| Deltaport Location | Career Opportunities Vanterm Truck Gate Hours                                                                                                    | Customer Solutions    |
|--------------------|----------------------------------------------------------------------------------------------------|-----------------------|
| Vanterm Aerial     | Contact Us                                                                                                    | Deltaport             |
| Vanterm Location   | Quick Facts                                                                                                    | Vanterm               |
|                    | Established in 1907 TSI Terminal Systems Inc. is the largest container                                                                                                    | Community Outreach    |
|                    | Terminal Operator in Canada, handling more than 70% of the<br>containerized cargo that moves through Port Metro Vancouver. TSI is the<br>largest employer in the port and it is our Vision to be your marine terminal<br>operator of choice. | News and Publications |
| • •                | TSI Terminal Systems Inc. is part of GCT Global Container Terminals Inc.<br>together with Global Terminal & Container Services and New York<br>Container Terminal                                                                            | Corporate web site    |

The following window will open.

Click on the Deltaport Web Services OR Vanterm Web Services item under SSLVPN Web Services.

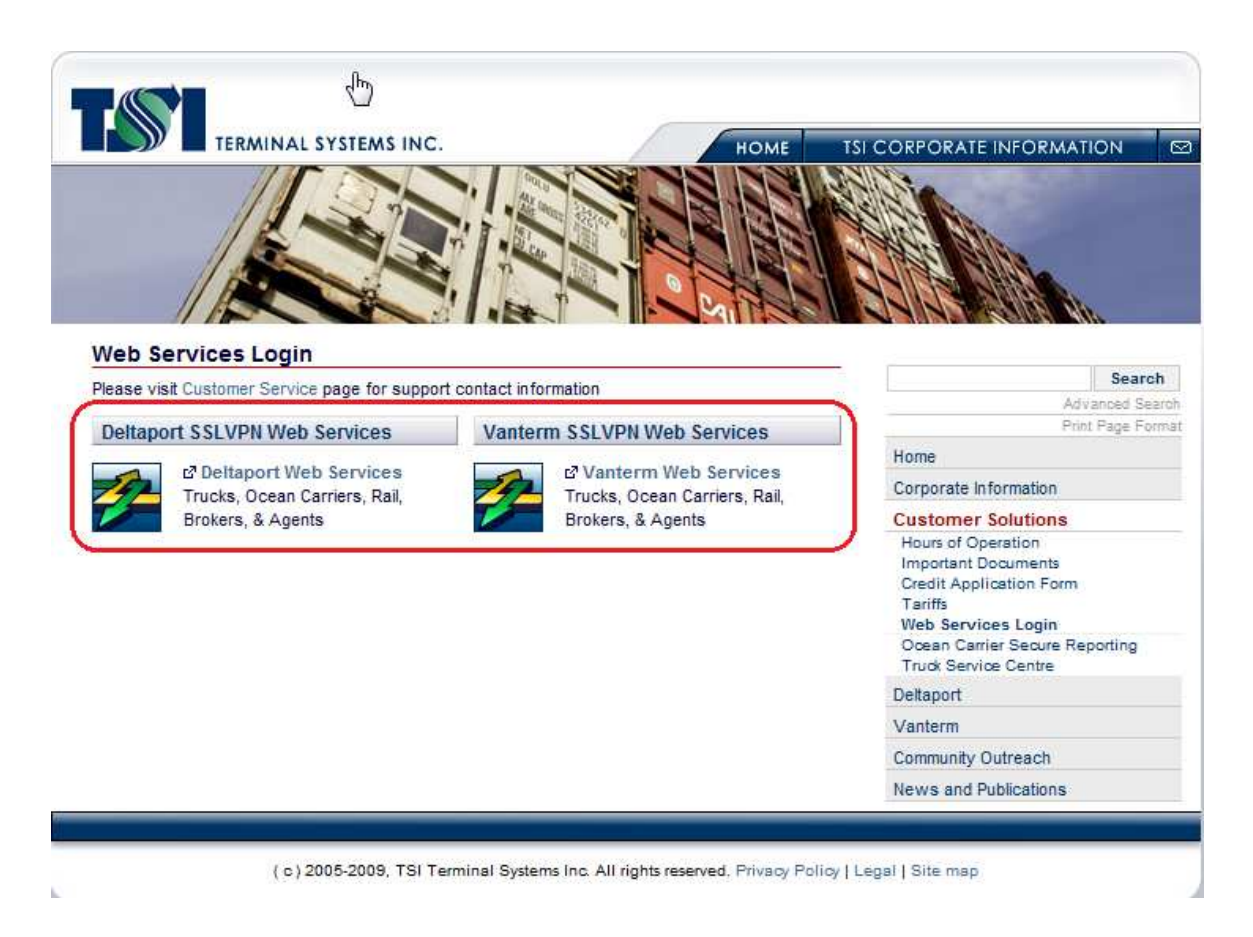

The first time you access the SSLVPN you will get a warning about a Security Alert. To access the service without this warning every time, please follow the instructions that were e-mailed on March 14<sup>th</sup> for different versions of Internet Explorer (For example: Internet Explorer 6 or 7).

The following log in page will open. Enter your **Username** and **Password**. Click the **Logon** button.

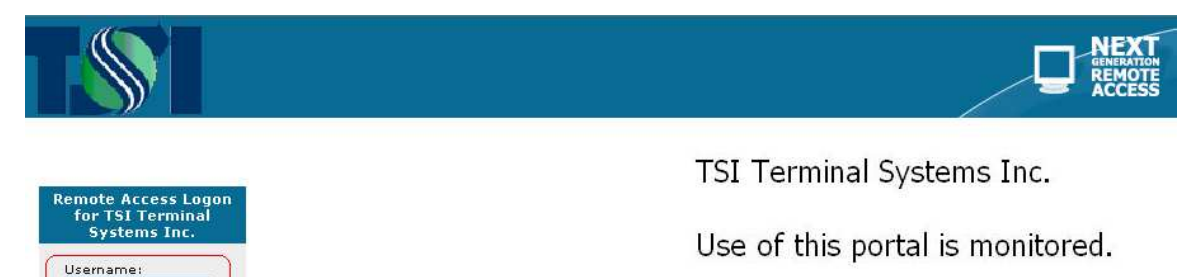

Password:

Logon

Failure to comply with TSI's terms and conditions of use may result in loss of terminal access priviledges and/or other actions as deemed necessary to ensure proper operation of this service. This will take you to a list of Applications. This will include all applications for both Deltaport and Vanterm. To log into Web Forms, click on the **Deltaport Navis WehForms** item. To access WebAccess, click on the **Deltaport Navis WebAccess** item.

|   |                                                                     | FirePass |
|---|---------------------------------------------------------------------|----------|
| - | TRUCKER AHTR's Home                                                 |          |
|   | Web Applications                                                    |          |
| • | Corporate Website                                                   |          |
|   | Vanterm WebSteps - Trucking Carriers                                |          |
|   | Vanterm WebSteps - Ocean Carriers, Rail, Brokers, & Agents          |          |
|   | Deltaport Navis WebAccess                                           |          |
|   | Jinitiator Installer (Required for use of WebForms by non-truckers) |          |
|   | Component Installer (Required for use of WebForms by non-truckers)  |          |
|   | Deltaport Navis WebForms                                            |          |

# **Express Overview**

# **Starting Navis Express**

To start the Web Forms (Navis Express) application:

| Logon bibibibibibibibibibibibibibibibibibibi |  |  |  |  |  |  |  |
|----------------------------------------------|--|--|--|--|--|--|--|
| Username:                                    |  |  |  |  |  |  |  |
| Password:                                    |  |  |  |  |  |  |  |
| Database: EXP_DLT_PROD                       |  |  |  |  |  |  |  |
| Connect Cancel                               |  |  |  |  |  |  |  |

The Navis Express application window appears.

- 1. Enter your user ID in the Username field and press Tab or click in the next field.
- 2. Enter your password in the Password field and press Tab.
- 3. Click Connect or press Enter. Do NOT change the information in the Database field.

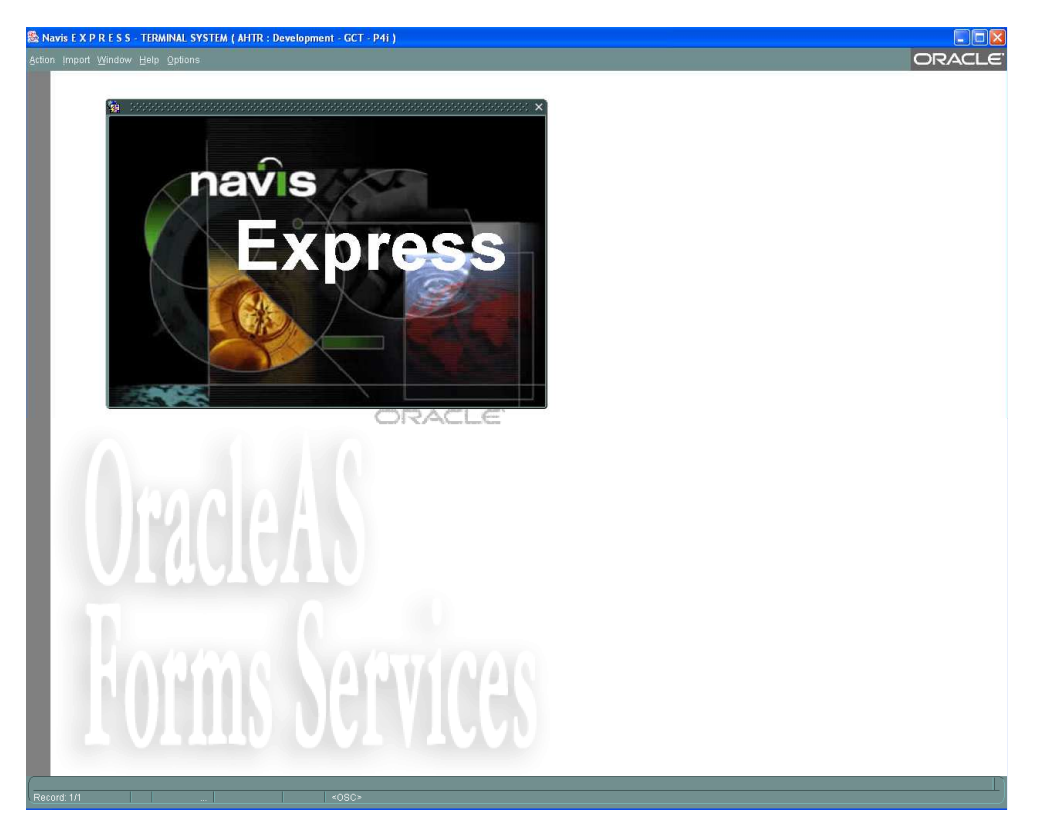

# **Express Basics**

#### Overview

Navis Express is a relational database system that enables you to manage all aspects of terminal operations.

You perform tasks in Navis Express using Navis Express forms, which consist of data fields grouped in blocks. You use these forms to view, enter, and change information in the Navis Express database. The forms are organized by function and task under the menus in the Navis Express application window.

The Navis Express interface enables you to perform tasks by using either a menu command, a toolbar icon, or a keyboard shortcut.

#### Keyboard Conventions

The following illustration shows the special keys that work in combination with other keys to provide shortcuts.

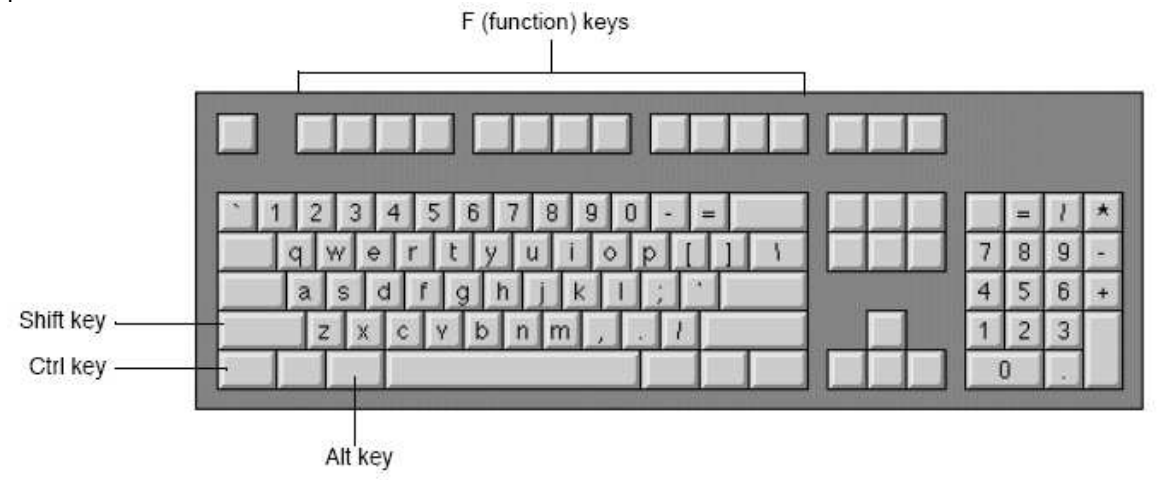

Quick keys provide shortcuts to toolbar tools or Action menu items.

To view a list of quick keys and their corresponding actions, do one of the following:

- Select Help>Show Quick Keys.
- Press Ctrl+F1

#### Looking at Navis Express

The Navis Express application window provides access to all the Navis Express forms. The application window consists of a title bar, menu bar, and control buttons.

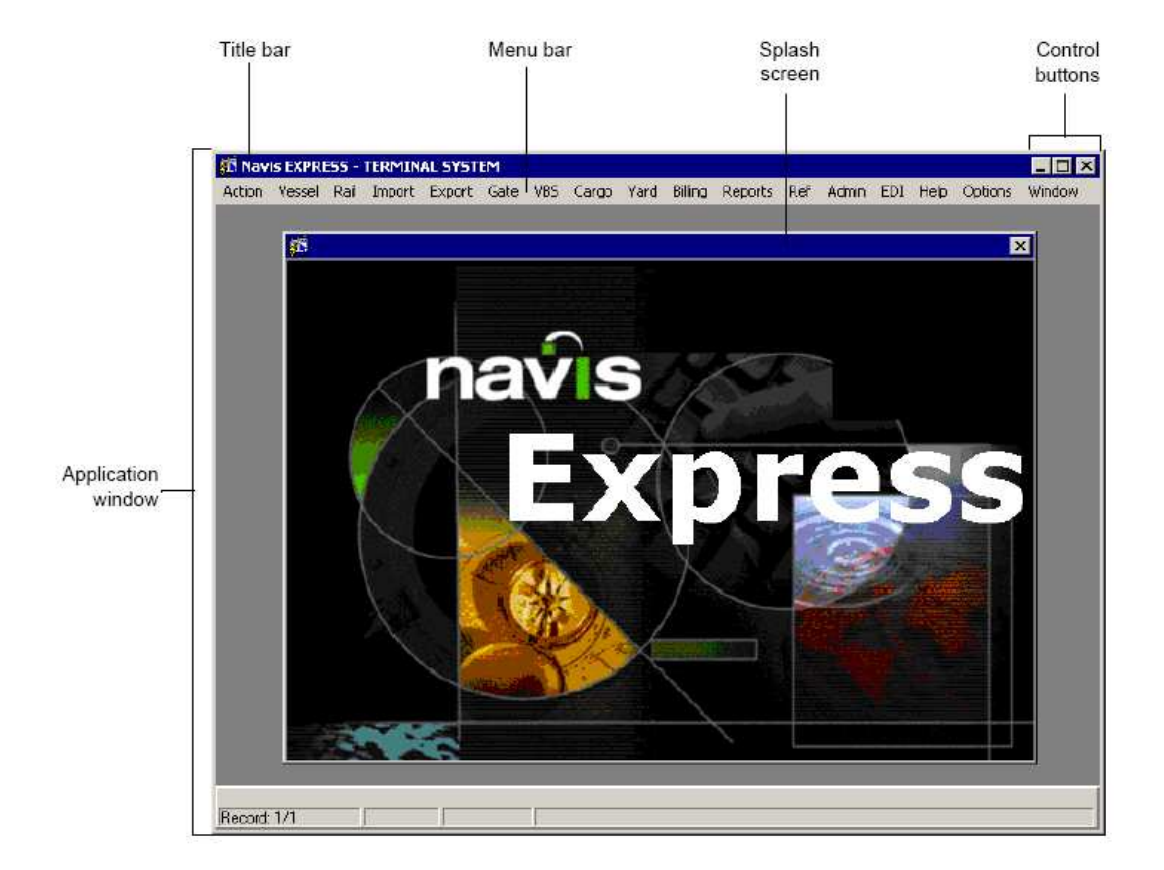

#### **Title Bars**

The title bar in the Navis Express application window displays the title of the application: **Navis EXPRESS – TERMINAL SYSTEM**.

Application title

🕅 Navis EXPRESS - TERMINAL SYSTEM

Each Navis Express form also has a title bar that displays the title and number of the form.

| Form title                        | Form number   |  |
|-----------------------------------|---------------|--|
|                                   |               |  |
| 🏂 Maintain Vessel Class Definitio | ons - MISOO6F |  |

#### **Control Buttons**

The window control buttons appear on all title bars. They have the following functions:

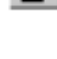

**Minimize**. The **Minimize** button reduces the window to a button on the Windows NT task or in the application window.

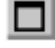

81

**Maximize**. The **Maximize** button increases the size of the window to the largest possible size for the terminal screen.

**Restore**. The **Restore** button returns a window to its previous size. Once a window is restored, this button changes into the **Maximize** button.

\_ 🗆 🗡

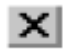

Close. The Close button closes or quits the open form or window.

#### Menu Bar

Below the title bar is the Navis Express menu bar, which provides access to all Navis Express forms.

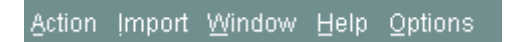

#### Menus

Menus group forms by function or task. For example, all forms that you use for import or export operations appear under the **Import** and **Export** menus.

To open a form, do one of the following:

- Click any form menu item to open its corresponding form.
- Press **Alt** and the underlined letter of the menu item you want. In the following example you would press **Alt+I+G**.

| Action | İmport | <u>W</u> indow | Help     | Options |
|--------|--------|----------------|----------|---------|
|        | Guara  | ntee Bills o   | of Ladii | ng      |

The selected form displays:

| Action Import Window Help Options |                                      |                                          |  |  |  |  |
|-----------------------------------|--------------------------------------|------------------------------------------|--|--|--|--|
|                                   | 🤠 Guarantee Import D                 | emurrage - IMP054F - 아이아이아이아이아이아이 또 ㅋ ㅈ) |  |  |  |  |
|                                   | Bills Of Lading                      |                                          |  |  |  |  |
| <b>R</b> 2                        | Number :                             |                                          |  |  |  |  |
|                                   | Vessel Reference :<br>Ves/Vov/Call : |                                          |  |  |  |  |
|                                   | Line :                               |                                          |  |  |  |  |
| Ŧ                                 | Customer :                           |                                          |  |  |  |  |
| •                                 | PO Number :<br>Guarantor :           |                                          |  |  |  |  |
| •                                 |                                      |                                          |  |  |  |  |
| <b>F</b>                          | Created :<br>Changed :               |                                          |  |  |  |  |
| ×                                 |                                      |                                          |  |  |  |  |
| <b>±</b>                          | Equipment                            | Number Size Type Ht                      |  |  |  |  |
| D                                 | -                                    |                                          |  |  |  |  |
| Ð                                 |                                      |                                          |  |  |  |  |
|                                   |                                      |                                          |  |  |  |  |
|                                   |                                      |                                          |  |  |  |  |
|                                   | <b>.</b>                             |                                          |  |  |  |  |
|                                   |                                      |                                          |  |  |  |  |
| -                                 |                                      |                                          |  |  |  |  |

# Toolbar

When you open a Navis Express form, the application window displays a toolbar. The toolbar is a column of icons or tools that allow you to access commonly-used commands, such as **Commit** and **Enter Query**. The following table describes the toolbar icons and commands they access.

Table 2-1. Navis Express toolbar contents

| Command            | Icon       | Shortcut                             | Description                                                                                                    |
|--------------------|------------|--------------------------------------|----------------------------------------------------------------------------------------------------|
| Commit             |            | F10                                  | Updates an existing record or saves a<br>new record to the Navis Express data-<br>base. Changes to a record are tempo-<br>rary until they are committed to the<br>database.                                                                                                    |
| Exit               |            | Ctrl+q                               | Closes the current Navis Express form.                                                                                                    |
| Enter<br>Query     | <b>?</b> ? | F7                                   | Places Navis Express in query mode.<br>A query is a request to retrieve<br>records from the database. With<br>Navis Express in query mode, you<br>enter <i>selection criteria</i> in selected areas<br>of a form (fields) to specify which<br>records you want retrieved from the<br>database. One or more fields can be<br>used to specify selection criteria. |
| Execute<br>Query   | <b>\$</b>  | F8                                   | Retrieves a record or set of records<br>from the Navis Express database. The<br>executed query is based on the selec-<br>tion criteria entered in the associated<br>form.                                                                                                    |
| Cancel<br>Query    | €          | Ctrl+q                               | Ends a query request before you select <b>Execute Query</b> .                                                                                                    |
| Previous<br>Record | 1          | Up-<br>Arrow on<br>keyboard          | Allows you to view a set of records<br>that were retrieved from the Navis<br>Express database during a query.<br>Scrolls up through a set of records one<br>record at a time.                                                                                                    |
| Next<br>Record     | t          | <b>Down-</b><br>Arrow on<br>keyboard | Allows you to view a set of records<br>that were retrieved from the Navis<br>Express database during a query.<br>Scrolls down through a set of records<br>one record at a time.                                                                                                    |

| Command           | Icon | Shortcut          | Description                                                                                                    |
|-------------------|------|-------------------|----------------------------------------------------------------------------------------------------|
| Previous<br>Block | ••   | Ctrl+Page<br>Up   | Moves the cursor to the previous block on a form.                                                                                                    |
| Next<br>Block     | ••   | Ctrl+Page<br>Down | Moves the cursor to the next block on a form.                                                                                                    |
| Insert<br>Record  | Ŧ    | F6                | Adds a new record to the database. A <i>record</i> is a group of related data. One record corresponds to a row of data in a Navis Express database table.                     |
| Delete<br>Record  | X    | Shift+F6          | Deletes a record from the database.                                                                                                    |
| List of<br>Values | Ŧ    | F9                | Displays a list of predefined values<br>that you can use to enter data into a<br>particular field.You can also access a<br>list of values by double-clicking in the<br>field. |

Table 2-1. Navis Express toolbar contents (cont) (cont)

#### Action Menu

Each icon on the toolbar has a corresponding menu item in the **Action** menu. To complete a task, you can select an **Action** menu item.

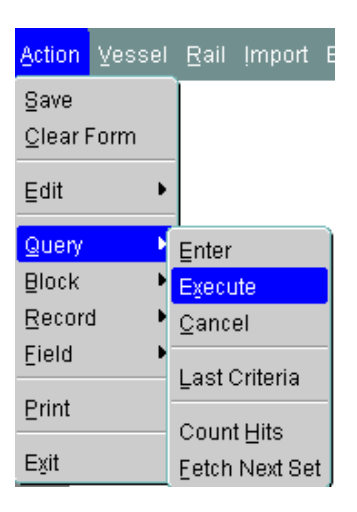

**Note** You can also print and exit from the **Action** menu.

# **Quick Keys**

Quick keys provide shortcuts to toolbar tools or **Action** menu items.

To view a list of quick keys (shortcuts):

• Select Help>Show Quick Keys.

OR

• Press Ctrl+F1.

The Keys window appears.

| Ke | eys :::::::::::::::::::::::::::::::::::: | ×         |
|----|------------------------------------------|-----------|
|    | Function                                 | Key 🖻     |
|    | Block Menu                               | F5        |
|    | Clear Block                              | Shift+F5  |
|    | Clear Field                              | Ctrl+U    |
|    | Clear Form                               | Shift+F7  |
|    | Clear Record                             | Shift+F4  |
|    | Commit                                   | F10       |
|    | Count Query                              | Shift+F2  |
|    | Delete Record                            | Shift+F6  |
|    | Display Error                            | Shift+F1  |
|    | Down                                     | Down      |
|    | Down                                     | Ctrl+L    |
|    | Duplicate Item                           | F3        |
|    | Duplicate Record                         | F4 🔽      |
| l  | (                                        |           |
|    |                                          | <u>Ok</u> |

Click OK or press Enter to exit.

#### Message Line

The message line appears at the bottom of the Navis Express application window and displays Navis Express system messages and error messages. For example, the message line can tell you which key to press to execute or cancel a query, how many records you will retrieve with a query, what kinds of data are required in a particular field, and so on.

| Message line | Enter a query; pr | ess F8 to execute, Orl+q_to cance | el. |
|--------------|-------------------|-----------------------------------|-----|
|              | Record: 1/1       | EnterQuery                        |     |

#### Status Line

The status line appears below the message line and displays specific information about the current form. For example, the status line displays information about the record you are viewing.

|             | Terminal where ship will call - LOV available |                |  |
|-------------|-----------------------------------------------|----------------|--|
| Status line | Record: 1/1                                   | List of Values |  |

# **Using Forms**

# **Opening a Form**

You can access any form through the menu bar. For example, to open the **Container Carrier Release to (External Users) – YRD011FTSI** form using the menu:

• Select Import>Guarantee import Demurrage.

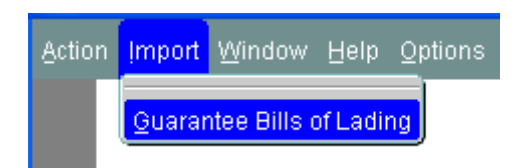

The following form will open.

| 🙀 Guarantee Import D | emurrage - IMP054F |           |          | ≚ त्र × |
|----------------------|--------------------|-----------|----------|---------|
| Bills Of Lading      |                    |           |          |         |
| Number :             |                    |           |          |         |
| Vessel Reference :   |                    |           |          |         |
| Ves/Voy/Call :       |                    |           |          |         |
| Line :               |                    |           |          |         |
| Customer :           |                    |           |          |         |
| PO Number :          |                    |           |          |         |
| Guarantor :          |                    |           |          |         |
| Created :            | <u>г</u>           |           | _        |         |
| Changed :            |                    |           | _        |         |
|                      | . ,                |           |          |         |
| Equipment            | Number             | Size Type | Ht       |         |
|                      |                    |           |          |         |
|                      |                    |           |          |         |
|                      |                    |           |          |         |
|                      |                    |           |          |         |
|                      |                    |           | <u> </u> |         |
|                      |                    | <u> </u>  | <b> </b> |         |
|                      |                    |           |          |         |
|                      | · · · · · ·        |           |          |         |

#### **Querying Navis Express**

When you open a form in Navis Express, it often opens in query mode. A *query* is a request for information from the database.

To execute a simple query:

- 1. From the menu, select Yard>Container Carrier Release To (External Users). The Container Web Form for External Users YRD011FTSI form opens.
- 2. Click Enter Query or select Action>Query>Enter [F7].
- 3. Click Execute Query ar select Action>Query>Execute [F8].

While the Navis Express system executes the query, the message line indicates that the system is working:

| Message line | Working     |             |  |
|--------------|-------------|-------------|--|
|              | Record: 1/1 | Enter-Query |  |

When the system finishes executing the query, Navis Express displays the first record.

| 🙀 Guarantee Import D | bemurrage - IMP054F - 00000000000000000000 🗹 켜 $	imes$ |
|----------------------|--------------------------------------------------------|
| Bills Of Lading      |                                                        |
| Number :             | KUL070203400                                           |
| Vessel Reference :   | ООНК02                                                 |
| Ves/Voy/Call :       | 00НК 02 1                                              |
| Line :               | HLC                                                    |
| Customer :           | AHTR AHEER TRANSPORT                                   |
| PO Number :          | A123                                                   |
| Guarantor :          | AHTR                                                   |
|                      |                                                        |
| Created :            | AHTR 28-AUG-2007 09:10                                 |
| Changed :            |                                                        |
| Equipment            | Number Size Type Ht                                    |
|                      | FSCU6243012 40 DR 96                                   |
|                      |                                                        |
|                      |                                                        |
|                      |                                                        |
| 1                    |                                                        |
|                      |                                                        |
|                      |                                                        |
|                      |                                                        |
|                      |                                                        |

If there is more than one record resulting from the query, press the **Down Arrow** key to scroll through the matching records.

#### **Moving Between Fields**

Navis Express forms consist of data fields grouped in blocks. A field is an area in a Navis Express form into which you can enter data.

#### To move the cursor from field to field, do one of the following:

- Press Tab.
- Press Enter.
- Click directly in the field.

#### To move the cursor within a field:

• Use the Left Arrow and Right Arrow keys on your keyboard.

Sometimes, the data contained within a field is longer than the number of characters displayed on the form. In this case, you can use the arrow keys on the keyboard to move horizontally through the data.

#### **Moving Between Blocks**

A *block* is a group of related fields within a form, identified by a title. There may be more than one block in a form.

|           | 🙀 Guarantee Import D | emurrage - IMP054F | 000000000000000000000000000000000000000 | : ≚ স ×ী    |
|-----------|----------------------|--------------------|-----------------------------------------|-------------|
| Bills     | Bills Of Lading      |                    |                                         |             |
| of        | Number :             | KUL070203400       |                                         |             |
| Lading    | Vessel Reference :   | ООНК02             |                                         |             |
| Block     | Ves/Voy/Call :       | 00HK 02            | 1                                       |             |
|           | Line :               | HLC                |                                         |             |
|           | Customer :           | AHTR AHEER TR      | RANSPORT                                |             |
|           | PO Number :          | A123               |                                         |             |
|           | Guarantor :          | AHTR               |                                         |             |
|           | Crosted              |                    | AUG-2007.09:10                          |             |
|           | Changed :            | 201                | 100-2007 03.10                          |             |
|           | onangou.             | ·                  |                                         |             |
|           | Equipment            | Number             | Size Type Ht                            |             |
|           |                      | FSCU6243012        | 40 DR 96                                |             |
|           |                      |                    |                                         |             |
| Equipment |                      |                    |                                         |             |
| Block —   |                      |                    |                                         |             |
|           |                      |                    |                                         |             |
|           |                      |                    |                                         |             |
|           | -                    |                    |                                         |             |
|           |                      | ]                  |                                         |             |
|           |                      |                    |                                         | · · · · · · |

To move the cursor from block to block, do one of the following:

- Click Next Block.
- Press Ctrl+Page Down.

To move the cursor back to the first field of a previous block, do one of the following:

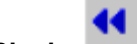

- Click Previous Block.
- Press Ctrl+Page Up.

If you try to move the cursor to the next block while in the last block, Navis Express displays a warning:

| Stop |   | *******************        |
|------|---|----------------------------|
|      | • | 0814:Error: At last block. |
|      |   |                            |

• Click **OK** or press **Enter** to remove the message.

If you try to move the cursor to a previous block while in the first block, a similar warning appears.

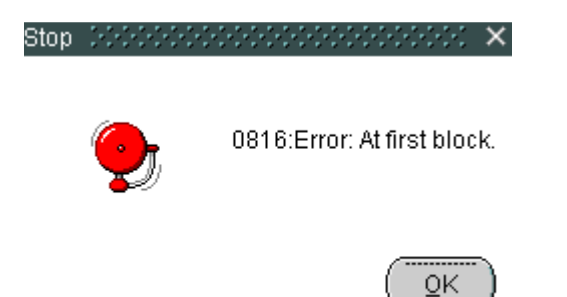

#### Moving Between Records

A *record* is a group of related data. A record corresponds to a row of data in a database table. For example, each trucking company has its own record. When you submit a query, you ask Navis Express to show you one or more records that are already in the database.

In the section *Querying Navis Express* the simple query retrieves multiple records from the database; however, only one record displays. The status line displays the message:

Record: 1/?

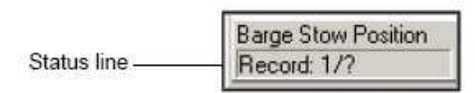

The **1** means that you are looking at the first record in a set of records. The **?** means that there are more records underneath the first record.

#### To view the second record, do one of the following:

- Click the Next Record icon on the toolbar.
- Press **Down Arrow** on the keyboard.

The status line now displays the message:

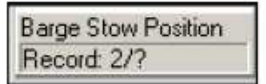

The **2** means that you are looking at the second record in a set of records. The **?** means that there are more records underneath the second record.

#### To view the first or previous record, do one of the following:

- Click the Previous Record icon on the toolbar.
- Press **Up Arrow** on the keyboard.

The status line now displays the message:

Barge Stow Position Record: 1/?

If you scroll through the set to the last record, the status line displays a message similar to the following:

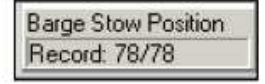

This message means that you are at the 78<sup>th</sup> record in a set of 78 records. If you scroll back to the first record, the status line displays:

**Barge Stow Position** Record: 1/78

#### **Counting Hits**

You can find out how many records a query will retrieve prior to executing the query. This is called *counting hits*.

#### To count hits:

- 1. Open a form.
- 2. Click the Enter Query icon or select Action>Query>Enter [F7].
- 3. Select Action>Query>Count Hits.

The message line at the bottom of the Navis Express window indicates how many records this particular query will retrieve.

|                                                                                             | Number of hits available     from this guery       |
|---------------------------------------------------------------------------------------------|----------------------------------------------------|
| FRM-40355: Query will retrieve 787 records.                                                 |                                                    |
| Record: 1/1 Enter-Query List of Va                                                          | lues                                               |
| To execute the query: <ul> <li>Click the Execute Query icon</li> </ul> To cancel the query: | or select <b>Action&gt;Query&gt;Execute [F8]</b> . |
| Click the Cancel Query icon                                                                 | or select Action>Query>Cancel [Ctrl+q].            |

#### Saving a Record

After you use a form to enter or change information, you need to save or commit the information to the database.

#### To save a record to the database:

• Click the Commit icon b or select Action>Save [F10].

The message line displays the following message:

| FRM-40400: Transaction complete: | 1 records applied and saved. |
|----------------------------------|------------------------------|
| Record: 18/?                     |                              |

#### Viewing a Record

To view a record:

- 1. Open a form and click the Enter Query icon or select Action>Query>Enter [F7].
- 2. Place the cursor in the field for the information you want to retrieve, for example, the ID for a vessel.
- 3. Enter a value in the field or press F9 and select from the list of values if available.
- 4. Click the **Execute Query** icon or select **Action>Query>Execute** [F8].

## **Closing a Form**

#### To close a form, do one of the following:

- Click the Close icon
- Click the Exit icon
- Press Ctrl+q.

If you did not save your last transaction, Navis Express displays a warning message.

| Forms 20000 |                     |              | ×                |
|-------------|---------------------|--------------|------------------|
| <b>9</b>    | Do you want to save | e the change | s you have made? |
|             | Yes                 | No           | Cancel           |

To proceed:

- Click **Yes** or press **Enter** to save your work
- Click **Cancel** to resume working with the open form.
- Click **No** to quit without saving.

# **Code Values**

# Equipment Codes

|   | DESCRIPTION                         | EQSZ_ID | EQTP_ID | EQHT_ID |
|---|-------------------------------------|---------|---------|---------|
|   | 20' Bin Container 4'0"              | 20      | BN      | 40      |
|   | 20' Bin Container 4'3"              | 20      | BN      | 43      |
|   | 20' Bulk Container 8'0"             | 20      | BU      | 80      |
|   | 20' Bulk Container 8'6"             | 20      | BU      | 86      |
|   | 20' Bulk Container 9'0"             | 20      | BU      | 90      |
|   | 20' Bulk Container 9'6"             | 20      | BU      | 96      |
|   | 20' Dry Container 8'0"              | 20      | DR      | 80      |
|   | 20' Dry Container 8'6"              | 20      | DR      | 86      |
|   | 20' Dry Container 9'0"              | 20      | DR      | 90      |
|   | 20' Dry Container 9'6"              | 20      | DR      | 96      |
|   | 20' Flat Rack Container 8'0"        | 20      | FR      | 80      |
|   | 20' Flat Rack Container 8'6"        | 20      | FR      | 86      |
|   | 20' Flat Rack Container 9'0"        | 20      | FR      | 90      |
|   | 20' Flat Rack Container 9'6"        | 20      | FR      | 96      |
|   | 20' Hard Top Container 8'0"         | 20      | HT      | 80      |
|   | 20' Hard Top Container 8'6"         | 20      | HT      | 86      |
|   | 20' Hard Top Container 9'0"         | 20      | HT      | 90      |
|   | 20' Hard Top Container 9'6"         | 20      | HT      | 96      |
|   | 20' Insulated Reefer Container 8'0" | 20      | IN      | 80      |
|   | 20' Insulated Reefer Container 8'6" | 20      | IN      | 86      |
|   | 20' Open Side Container 8'0"        | 20      | OS      | 80      |
|   | 20' Open Side Container 8'6"        | 20      | OS      | 86      |
|   | 20' Open Side Container 9'0"        | 20      | OS      | 90      |
|   | 20' Open Side Container 9'6"        | 20      | OS      | 96      |
|   | 20' Open Top Container 8'0"         | 20      | OT      | 80      |
|   | 20' Open Top Container 8'6"         | 20      | OT      | 86      |
|   | 20' Open Top Container 9'0"         | 20      | OT      | 90      |
|   | 20' Open Top Container 9'6"         | 20      | OT      | 96      |
|   | 20' Platform Container 2'0"         | 20      | PL      | 20      |
|   | 20' Reefer Container 8'0"           | 20      | RF      | 80      |
|   | 20' Reefer Container 8'6"           | 20      | RF      | 86      |
|   | 20' Reefer Container 9'0"           | 20      | RF      | 90      |
|   | 20' Reefer Container 9'6"           | 20      | RF      | 96      |
|   | 20' Tank Container 8'0"             | 20      | TK      | 80      |
|   | 20' Tank Container 8'6"             | 20      | TK      | 86      |
|   | 20' Vent Container 8'6"             | 20      | VE      | 86      |
|   | 20' Vent Container 9'6"             | 20      | VE      | 96      |
|   | 40' Bin Container 4'3"              | 40      | BN      | 43      |
|   | 40' Bulk Container 8'0"             | 40      | BU      | 80      |
| _ | 40' Bulk Container 8'6"             | 40      | BU      | 86      |
|   |                                     |         |         |         |

| DESCRIPTION                         | EQSZ_ID | EQTP_ID | EQHT_ID |
|-------------------------------------|---------|---------|---------|
| 40' Bulk Container 9'0"             | 40      | BU      | 90      |
| 40' Bulk Container 9'6"             | 40      | BU      | 96      |
| 40' Dry Container 8'0"              | 40      | DR      | 80      |
| 40' Dry Container 8'6"              | 40      | DR      | 86      |
| 40' Dry Container 9'0"              | 40      | DR      | 90      |
| 40' Dry Container 9'6"              | 40      | DR      | 96      |
| 40' Flat Rack Container 8'0"        | 40      | FR      | 80      |
| 40' Flat Rack Container 8'6"        | 40      | FR      | 86      |
| 40' Flat Rack Container 9'0"        | 40      | FR      | 90      |
| 40' Flat Rack Container 9'6"        | 40      | FR      | 96      |
| 40' Hard Top Container 8'0"         | 40      | HT      | 80      |
| 40' Hard Top Container 8'6"         | 40      | HT      | 86      |
| 40' Hard Top Container 9'0"         | 40      | HT      | 90      |
| 40' Hard Top Container 9'6"         | 40      | HT      | 96      |
| 40' Insulated Reefer Container 8'6" | 40      | IN      | 86      |
| 40' Insulated Reefer Container 9'6" | 40      | IN      | 96      |
| 40' Open Side Container 8'0"        | 40      | OS      | 80      |
| 40' Open Side Container 8'6"        | 40      | OS      | 86      |
| 40' Open Side Container 9'0"        | 40      | OS      | 90      |
| 40' Open Side Container 9'6"        | 40      | OS      | 96      |
| 40' Open Top Container 8'0"         | 40      | OT      | 80      |
| 40' Open Top Container 8'6"         | 40      | OT      | 86      |
| 40' Open Top Container 9'0"         | 40      | OT      | 90      |
| 40' Open Top Container 9'6"         | 40      | OT      | 96      |
| 40' Platform Container 2'0"         | 40      | PL      | 20      |
| 40' Reefer Container 8'0"           | 40      | RF      | 80      |
| 40' Reefer Container 8'6"           | 40      | RF      | 86      |
| 40' Reefer Container 9'0"           | 40      | RF      | 90      |
| 40' Reefer Container 9'6"           | 40      | RF      | 96      |
| 40' Tank 8'6"                       | 40      | TK      | 86      |
| 40' Tank 9'6"                       | 40      | ΤK      | 96      |
| 40' Vent Container 8'6"             | 40      | VE      | 86      |
| 40' Vent Container 9'0"             | 40      | VE      | 90      |
| 40' Vent Container 9'6"             | 40      | VE      | 96      |
| 45' Dry Container 9'0"              | 45      | DR      | 90      |
| 45' Dry Container 9'6"              | 45      | DR      | 96      |
| 45' Flat Rack Container 9'6"        | 45      | FR      | 96      |
| 45' Hard Top Container 9'6"         | 45      | HT      | 96      |
| 45' Open Side Container 9'6"        | 45      | OS      | 96      |
| 45' Open Top Container 9'6"         | 45      | OT      | 96      |
| 45' Platform Container 2'0"         | 45      | PL      | 20      |
| 45' Reefer Container 9'6"           | 45      | RF      | 96      |
| 45' Vent Container 9'6"             | 45      | VE      | 96      |
| 48' Dry Container 9'6"              | 48      | DR      | 96      |

| DESCRIPTION            | EQSZ_ID | EQTP_ID | EQHT_ID |
|------------------------|---------|---------|---------|
| 53' Dry Container 9'6" | 53      | DR      | 96      |
| Genpac                 | 40      | GP      | 96      |

#### **Container Categories**

| E E | xport |
|-----|-------|
|-----|-------|

- L Import
- Empty Storage Restow М
- R
- Stay on Board S
- Tranship т

## **Container Statuses**

- Ε Empty
- F Full
- Less than Container

# **Exiting Navis Express**

# To quit the Web Forms application:

• Click Action>Exit (Ctrl+Q).

OR

• Click Close 🗵.

# **Using Express Web Forms**

# **Changing a Users Password**

1. To change the users password, go to **Options>Change Password** 

| Options        |                  |
|----------------|------------------|
| 🗆 Query        | / Mode Indicator |
| 🗆 <u>H</u> ost | Command Display  |
| <u>C</u> han   | ge Password      |

2. The following form will open.

| 1 | Change Password - SYS | 8061F 000000000 |                  | 200000000000000 <b>≚</b> ⊼ × |
|---|-----------------------|-----------------|------------------|------------------------------|
|   |                       |                 |                  |                              |
|   | User Id               | AHTR            | First Name       | TRUCKER                      |
|   | Database Name         | EXPDEV          | Middle Name      |                              |
| ſ | Old Password          | ****            | Last Name        | AHTR                         |
|   | New Password          | *****           | Phone            |                              |
|   | Confirm new password  | *****           | Fax Address      |                              |
|   | Chan                  | ge password     | Pagerld<br>Email |                              |

- 3. Enter the Old Password, the New Password and Confirm new password.
- 4. Click on the **Change password** button.

# **Bill of Lading Line Release for External Users**

This form can be used to query the status and details of a Bill of Lading.

1. To query on a Bill of Lading go to

#### Import>Bills of Lading Line Release (External Users)

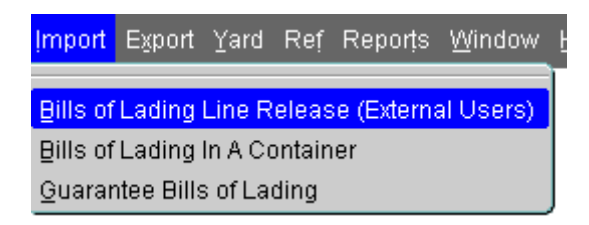

| 🙀 Bills of Lading Line Relea: | se For External Users - IMP055F 00000000000000000 | ۲л× |
|-------------------------------|---------------------------------------------------|-----|
| Bills of Lading               |                                                   |     |
| Number:                       |                                                   |     |
| Line:                         |                                                   |     |
| Delivery Instructions:        |                                                   |     |
| Line Release:                 |                                                   |     |
| Customs Release:              |                                                   |     |
| Cargo Control Nbr:            |                                                   |     |
| GIS:                          |                                                   |     |
| ERC:                          |                                                   |     |
| EDI Interchange Nbr:          |                                                   |     |
| Equipment                     | Nber Size Type Height Holds                       |     |

The following form will open.

2. Press F7, enter the B/L number in the **Number** field, press F8.

| 🙀 Bills of Lading Line Relea:                                                         | se For External Users - IMP055F - DODODDODDODDOC 🗹 🤉                              | л × |
|---------------------------------------------------------------------------------------|-----------------------------------------------------------------------------------|-----|
| Bills of Lading                                                                       |                                                                                   |     |
| Number:<br>Line:                                                                      | 003700350840<br>EVR                                                               |     |
| Inbound Vessel/Voyage:<br>Delivery Instructions:<br>Line Release:<br>Customs Release: | URSL 56047 1<br>RELEASED<br>HOLD                                                  |     |
| Cargo Control Nbr:<br>GIS:<br>ERC:                                                    | 9476003700350840<br>2 Message content rejected with comment<br>01 CCN not on file |     |
| EDI Interchange Nbr:                                                                  | 1075                                                                              |     |
| Equipment                                                                             | nber Size Type Height Holds<br>4CU9348777 40 DR 96<br>ESU4711026 40 DR 96<br>     |     |

- 3. The system will return the details of the B/L.
- 4. This form shows the following details:
  - The Steamship Line Α. Line
  - Β.
  - Inbound Vessel/Voyage The Vessel Name / Voyage / Call Delivery Instructions These can either be rail or off dock instructions. (See below for a description and examples.) C.

This is an example of a Rail container:

| 🙀 Bills of Lading Line Relea | se For External Users - IMP055F । २०००००००००००००० 🗹 ज्ञ 🗙 |
|------------------------------|-----------------------------------------------------------|
| Bills of Lading              |                                                           |
| Number:                      | 001700055281                                              |
| Line:                        | EVR                                                       |
| Inbound Vessel/Voyage:       | URBN 53048 1                                              |
| Delivery Instructions        | MLB CNR TOR                                               |
| Line Release:                | RELEASED                                                  |
| Customs Release:             | INBOND                                                    |
| Cargo Control Nbr:           |                                                           |
| GIS:                         |                                                           |
| ERC:                         |                                                           |
| EDI Interchange Nbr:         |                                                           |
|                              |                                                           |
| Equipment                    |                                                           |
|                              | mber Size Type Height Holds                               |
|                              |                                                           |
|                              |                                                           |
|                              |                                                           |
|                              |                                                           |
|                              |                                                           |
|                              |                                                           |

Rail instructions consist of three blocks which together define the way a container is to move on rail.

1. The first block in the Delivery Instruction field defines the customs and steamship line release statuses.

<u>MLB - Mini Landbridge Rail</u> – These containers are moving under the Steamship Line's bond to their final destination. The Line Release status will be RELEASED. The Customs Release status will be INBOND.

<u>DLB - Duty Paid Landbridge Rail</u> – These containers are custom clearing in Vancouver prior to departure. The Steamship Line has made the rail arrangements for these containers. The Line Release will be RELEASED. The Customs Release will show RELEASED once Canada Customs has cleared the goods.

**<u>REG - Regular Rail</u>** – Regular rail is customs clearing in Vancouver prior to departure. Here a 3<sup>rd</sup> party has made the rail arrangements for the containers. The Line release will either show HELD or RELEASED. The Customs Release will show RELEASED once Canada Customs has cleared the goods.

- 2. The second block in the Delivery Instruction field defines the rail line which is moving the container, i.e. CNR / CPR.
- 3. The third block in the rail concatenated field defines the destination, i.e. TOR / MTL / CAL etc.

| Bills of Lading |            |        |        |      |      |        |       |   |
|-----------------|------------|--------|--------|------|------|--------|-------|---|
|                 | Number:    | 001700 | 086208 |      |      |        |       |   |
|                 | Line:      | EVR    |        |      |      |        |       |   |
| Inbound Vessel  | Novage:    | UNIO   | 57081  | 1    |      |        |       |   |
| Delivery Ins    | tructions: | ODK    | TRK    | CNT  |      |        |       |   |
| Line            | Release:   | RELEA  | SED    |      |      |        |       |   |
| Customs         | Release:   | INBON  | D      |      |      |        |       |   |
| Cargo Co        | ntrol Nbr: |        |        |      |      |        |       |   |
|                 | GIS:       |        |        |      |      |        |       | _ |
|                 | ERC:       |        |        |      |      |        |       | _ |
| EDI Intercha    | ande Nbr:  |        |        |      |      |        |       |   |
|                 | Ĩ          |        |        |      |      |        |       |   |
| Fauinment       |            |        |        |      |      |        |       |   |
| Equipment       | Nu         | imber  |        | Size | Туре | Height | Holds |   |
|                 |            | MCU244 | 3134   | 40   | DR   | 86     |       |   |
|                 |            | MCU103 | 7660   | 40   | DR   | 86     |       |   |
|                 |            |        |        |      |      |        |       |   |
|                 |            |        |        |      |      |        |       |   |

This is an example of an Off Dock container:

Like the rail delivery instructions, the Off Dock instructions consist of three blocks.

- 1. The first block shows that the container is an Off Dock (ODK). When a container has ODK instructions it will have a Line Release status of RELEASED and a Customs Release Status of INBOND.
- 2. If a container has ODK delivery instructions, the second block will always show as TRK (truck).
- 3. The third block is for the off dock warehouse. The following is a list of the off docks and their abbreviated codes:

| Code | Mode | Destination | Description                  |
|------|------|-------------|------------------------------|
| ODK  | TRK  | ALS         | ALLCAN LOGISTICS SERVICES    |
| ODK  | TRK  | CFI         | CONSOLIDATED FASTFRATE       |
| ODK  | TRK  | DMC         | DAMCO                        |
| ODK  | TRK  | FSD         | FRASER SURREY DOCKS          |
| ODK  | TRK  | HARB        | HARBOUR LINK                 |
| ODK  | TRK  | ISA         | ISAAC FREIGHT                |
| ODK  | TRK  | LEI         | LOCHERS EVERS INTERNATIONAL  |
| ODK  | TRK  | MDS         | MAERSK DISTRIBUTION SERVICES |
| ODK  | TRK  | PHY         | PACIFIC HIGHWAY              |
| ODK  | TRK  | RTC         | RYDER CRSA LOGISTICS         |
| ODK  | TRK  | SCH         | SCHENKER                     |

| ODK | TRK | TDK | TDK LOGISTICS |
|-----|-----|-----|---------------|
| ODK | TRK | VIF | CP VIF        |
| ODK | TRK | VIT | CN VIT        |

D. Line Release

E. Customs Release

F. Cargo Control Number

G. GIS - (General Indicator)

Examples of GIS Codes:

- (2) Rejected with comment (Note: The comment regarding the GIS code will appear in the ERC field)
- 2. (4) Goods Released
- H. **ERC** (Application Error Information) this message explains the error code from the **GIS** field.

Examples of **ERC** Codes:

- 1. (01) CCN not on file
- 2. (03) Duplicate Arrival Notice CCN already released
- 3. (07) CCN already released/referred, Delivery Inst./Status Query not accepted
- 4. (15) Cannot arrive goods; already released & acquitted.
- I. EDI Interchange Number

Some examples of EDI messages:

| 🙀 Bills of Lading Line Relea | se For External Users - IMP055F - 아이아이아이아이아이스 🗹 🛪 🗙 |
|------------------------------|-----------------------------------------------------|
| Bills of Lading              |                                                     |
| Number:                      | 001700086801                                        |
| Line:                        | EVR                                                 |
| Inbound Vessel/Voyage:       | URSL 56047 1                                        |
| Delivery Instructions:       |                                                     |
| Line Release:                | RELEASED                                            |
| Customs Release:             | RELEASED                                            |
| Cargo Control Nbr:           | 9476001700086801                                    |
| GIS:                         | 4 Goods Released                                    |
| ERC:                         |                                                     |
| EDI Interchange Nbr:         | 1053                                                |
|                              |                                                     |
| Equipment                    |                                                     |
| Nur                          | nber Size Type Height Holds                         |
|                              | 505057555 40 KF 50                                  |
|                              |                                                     |
|                              |                                                     |
|                              |                                                     |
|                              |                                                     |
|                              |                                                     |

| 🙀 Bills of Lading Line Relea | se For External Users - IMP055F - 2000/2000/2000/00 🗹 켜 🗙 |
|------------------------------|-----------------------------------------------------------|
| Bills of Lading              |                                                           |
| Number:                      | 003700266067                                              |
| Line:                        | EVR                                                       |
| Inbound Vessel/Voyage:       | URSL 56047 1                                              |
| Delivery Instructions:       |                                                           |
| Line Release:                |                                                           |
| Customs Release:             | HOLD                                                      |
| Cargo Control Nbr:           | 9476003700266067                                          |
| GIS:                         | 2 Message content rejected with comment                   |
| ERC:                         | 15 Cannot arrive goods; already released & acquitted      |
| EDI Interchange Nbr:         | 1075                                                      |
|                              |                                                           |
| Equipment                    |                                                           |
| Nur                          | nber Size Type Height Holds                               |
|                              | 102551700 ZU DR 86 X                                      |
|                              |                                                           |
|                              |                                                           |
|                              |                                                           |
|                              |                                                           |
|                              |                                                           |

| Bills of Lading Line Relea | se For External Users - IMP055F - 한한한한한한한한한한한한한한 🗹 키 🤉 |
|----------------------------|--------------------------------------------------------|
| Bills of Lading            |                                                        |
| Number:                    | 003700350840                                           |
| Line:                      | EVR                                                    |
| Inbound Vessel/Voyage:     | URSL 56047 1                                           |
| Delivery Instructions:     |                                                        |
| Line Release:              | RELEASED                                               |
| Customs Release:           | HOLD                                                   |
| Cargo Control Nbr:         | 9476003700350840                                       |
| GIS:                       | 2 Message content rejected with comment                |
| ERC:                       | 01 CCN not on file                                     |
| EDI Interchange Nbr:       | 1075                                                   |
|                            |                                                        |
| Equipment                  |                                                        |
| Nui                        | nber Size Type Height Holds                            |
|                            |                                                        |
|                            |                                                        |
|                            |                                                        |
|                            |                                                        |
|                            |                                                        |
|                            |                                                        |

J. Equipment – This displays all the containers associated with the B/L

| Equipment |             |      |      |        |           |
|-----------|-------------|------|------|--------|-----------|
|           | Number      | Size | Туре | Height | Holds     |
|           | LTIU9004731 | 40   | RF   | 96     |           |
|           |             |      |      |        |           |
|           |             |      |      |        |           |
|           |             |      |      |        |           |
| <b>.</b>  |             |      |      |        | $\square$ |

# Querying on Bills of Lading in a Container

5. To query on a container and its Bills of Lading, go to

# Import>Bills of Lading In A Container

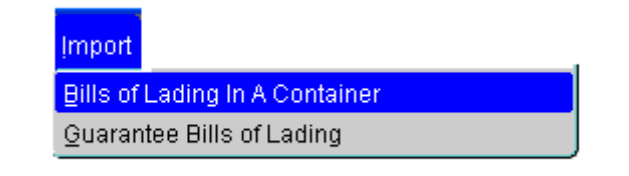

The following form will open in query mode.

| Bills Of L  | ading In <i>i</i> | A Container - IMP0 | 12F 000000000 |                | ************* | : ड ज × |
|-------------|-------------------|--------------------|---------------|----------------|---------------|---------|
| Equipr      | nent              |                    |               |                |               |         |
|             | Number:           | AMFU8405441        | Vessel        | ANEX           |               |         |
|             | Size:             | 40                 | Voyage        | : 45           | 1             |         |
|             | Type:             | DR                 | Category      | : 🛄            |               |         |
|             | Height:           | 96                 | Status        | : <b>F</b>     |               |         |
| Delivery In | struction:        | MLB CPR TOR        | J             |                |               |         |
|             |                   |                    |               |                |               |         |
| Bills of    | Lading            |                    |               |                |               |         |
| Line        | B/L Nun           | nber               | Line Status   | Customs Status | Release Nbr:  |         |
|             | HKG0              | 60949644           | RELEASED      | INBOND         |               |         |
| OCL         | . CED1            | 2345678            |               | ][             |               |         |
|             |                   |                    |               | ][             |               |         |
|             |                   |                    |               |                |               |         |
|             |                   |                    |               |                |               |         |
|             |                   |                    |               |                |               |         |

6. Enter the container number, press F8.

7. In the **Bills of Lading** block of the form all Bills of Lading for the specified container will be listed.

# **Guaranteeing Bills of Lading**

Charges can only be protected for an entire B/L. Individual containers cannot be protected.

Please note: Only those customers with a credit account will have access to this form.

1. To protect demurrage charges, go to

#### Web Forms>Import>Guarantee Bills of Lading.

| Action | Import | <u>W</u> indow | Help     | <u>O</u> ptions |
|--------|--------|----------------|----------|-----------------|
|        | Guara  | ntee Bills o   | of Ladir | ng              |

2. The following window will open. This form does not open in query mode.

| 🦉 Guarai | 🧃 Guarantee Import Demurrage - IMP054F - こくこくこうこうこうこうこうこう 🖃 🛪 🗙 |              |       |        |       |   |   |  |
|----------|-----------------------------------------------------------------|--------------|-------|--------|-------|---|---|--|
| Bills    | Rills Of Lading                                                 |              |       |        |       |   |   |  |
|          |                                                                 |              | _     | 5      |       |   |   |  |
|          | Number :                                                        | SZHSBA059    |       | )      |       |   |   |  |
| Vess     | el Reference :                                                  | MKYR705      |       | _      |       |   |   |  |
|          | Ves/Voy/Call :                                                  | MKYR 704     | 1     |        |       |   |   |  |
|          | Line :                                                          | MSK          |       |        |       |   | 5 |  |
|          | Customer :                                                      | AHTR AHEER T | RANS  | PORT   | -     | ] |   |  |
|          | PO Number :                                                     | 133354       |       |        |       |   |   |  |
|          | Guarantor :                                                     | AHTR         |       |        |       |   |   |  |
|          | Created :                                                       | AHTR 14-     | OCT-: | 2007 - | 15:03 |   |   |  |
|          | Changed :                                                       |              |       |        |       |   |   |  |
|          |                                                                 |              |       |        |       |   |   |  |
| Equi     | pment                                                           | Number       | Size  | Туре   | Ht    |   |   |  |
|          | A 1                                                             | APMU4100325  | 45    | DR     | 96    |   |   |  |
|          |                                                                 | APMU4500234  | 45    | DR     | 96    |   |   |  |
|          |                                                                 | APMU4503980  | 45    | DR     | 96    |   |   |  |
|          |                                                                 | APMU4514599  | 45    | DR     | 96    |   |   |  |
|          |                                                                 | APMU4553213  | 45    | DR     | 96    |   |   |  |
|          |                                                                 | APMU4561055  | 45    | DR     | 96    |   |   |  |
|          |                                                                 | GATU4027668  | 40    | DR     | 86    |   |   |  |
|          |                                                                 | GLDU4010190  | 40    | DR     | 86    |   |   |  |
|          |                                                                 |              |       |        |       |   |   |  |

- 3. Enter the B/L, press the Tab key and the details associated with the B/L will autopopulate. The **Customer** and **Guarantor** fields will default with the user's details.
- 4. A **PO Number** can also be entered if required.

Note: If a guarantee already existed for the  $\mbox{B/L},$  then you would get the below warning.

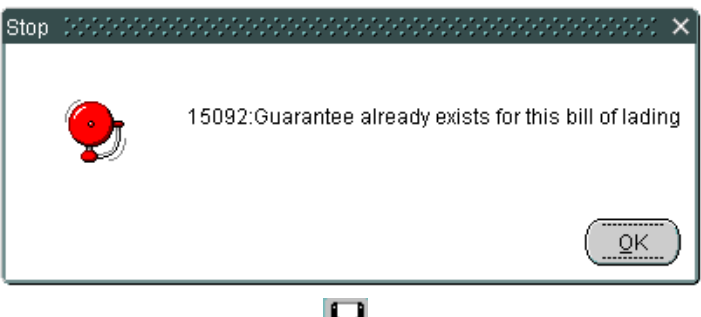

5. Save changes. (F10 or 日)

## **Removing Storage Protection**

Please contact Customer Solutions to request a storage protection removal.

# **WebAccess Overview**

# **Starting Navis WebAccess**

| 🚰 Log In - Microsoft Internet Exp                                                                    | plorer                                                                                                    |            |  |  |  |  |
|----------------------------------------------------------------------------------------------------|----------------------------------------------------------------------------------------------------|------------|--|--|--|--|
| File Edit View Favorites Tool                                                                        | is Help                                                                                                    | 1          |  |  |  |  |
| 🕝 Back 🔹 📀 🕤 💌 😰                                                                                     | 6 Search 🛧 Favorites 🚱 🔗 - * Links 🗟 Customize Links 🗿 Free Hotmail 🗿 Windows                                   | »          |  |  |  |  |
| Address Address Address                                                                              | express/secure/Today.jsp?loginCacheDisabler=1192400252049                                                       | 💌 🛃 Go     |  |  |  |  |
| e deltaport                                                                                          | User guest<br>Company                                                                                           | Log In     |  |  |  |  |
| Home                                                                                                 |                                                                                                    |            |  |  |  |  |
| Search For                                                                                           | Oct 14, 2007 03:17:32 PM PDT                                                                                    |            |  |  |  |  |
| Equipment     Booking                                                                                |                                                                                                    |            |  |  |  |  |
| Gate Transactions                                                                                    | User ID                                                                                                    |            |  |  |  |  |
|                                                                                                    |                                                                                                    |            |  |  |  |  |
| Search                                                                                               | Password                                                                                                    |            |  |  |  |  |
|                                                                                                    |                                                                                                    |            |  |  |  |  |
|                                                                                                    | Log In                                                                                                    |            |  |  |  |  |
|                                                                                                    | Password lookup                                                                                                 |            |  |  |  |  |
|                                                                                                    |                                                                                                    |            |  |  |  |  |
|                                                                                                    | About Navis WebAccess   Contact Us   Terms Of Use                                                               |            |  |  |  |  |
|                                                                                                    |                                                                                                    |            |  |  |  |  |
| Confidential Information of Navis <sup>TM</sup> LLC.<br>Copyright (c) 2002-2006 All Rights Reserved. |                                                                                                    |            |  |  |  |  |
|                                                                                                    |                                                                                                    |            |  |  |  |  |
|                                                                                                    |                                                                                                    |            |  |  |  |  |
|                                                                                                    |                                                                                                    |            |  |  |  |  |
| E Done                                                                                               | Second Second Second Second Second Second Second Second Second Second Second Second Second Second Second Second | intranet 🚲 |  |  |  |  |

To log in:

1. Click the Login button at the top right of the Navis WebAccess screen.

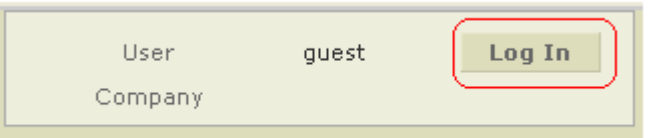

- 2. Under User ID, enter your user name.
- 3. Enter your password and click Log In.

| User ID         |  |
|-----------------|--|
|                 |  |
| Password        |  |
|                 |  |
| Log In          |  |
| Password lookup |  |

About Navis WebAccess | Contact Us | Terms Of Use

Note: If you require a User ID, please contact our Helpdesk at support@totalnetsol.com or 604-267-5300

The Password lookup function is not available.

WebAccess automatically logs you out if you have not requested a web page for over 20 minutes.

# **WebAccess Basics**

|                |                   | @ DELTAPORT                                                             |                               |                              |                           |
|----------------|-------------------|-------------------------------------------------------------------------|-------------------------------|------------------------------|---------------------------|
| Menu Bar       |                   | - Today   Containers                                                    |                               |                              |                           |
|                | $\subset$         | Availability Inquiry                                                    | <u>WebAccess</u> > Containers | Mar 24, 2008 02:05:16 PM PST |                           |
| Monu Itoms     |                   | EDO/Booking Details                                                     |                               | Valcoma to Containave Madula |                           |
| Meria iteriis  | Container Details |                                                                         | vercome to containers Module. |                              |                           |
|                |                   | Maintain List                                                           |                               |                              |                           |
| Search<br>Area |                   | Search For<br>© Equipment<br>© Booking<br>© Gate Transactions<br>Search |                               |                              | Contact Us   Terms Of Use |

#### Menu Bar

The Menu Bar displays those menus you have been give access to.

#### Menu Items

The Menu Items are the commands available through a particular menu.

#### Search Area

Please note that although the Search For items are visible, they are non-functioning.

#### **Command Buttons**

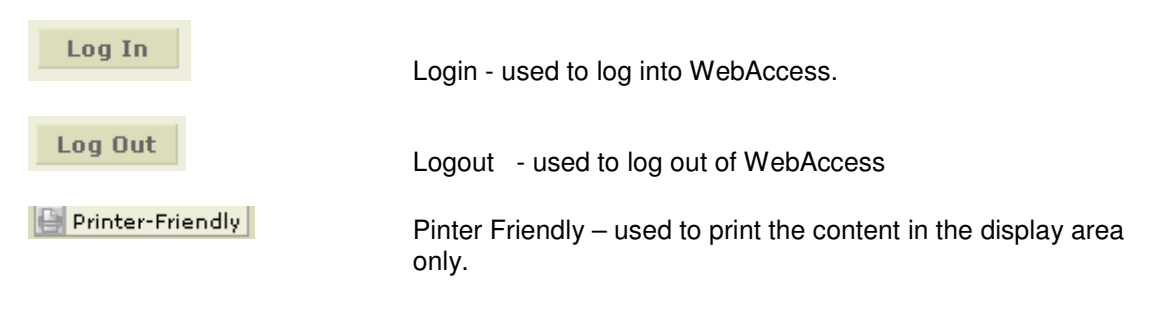

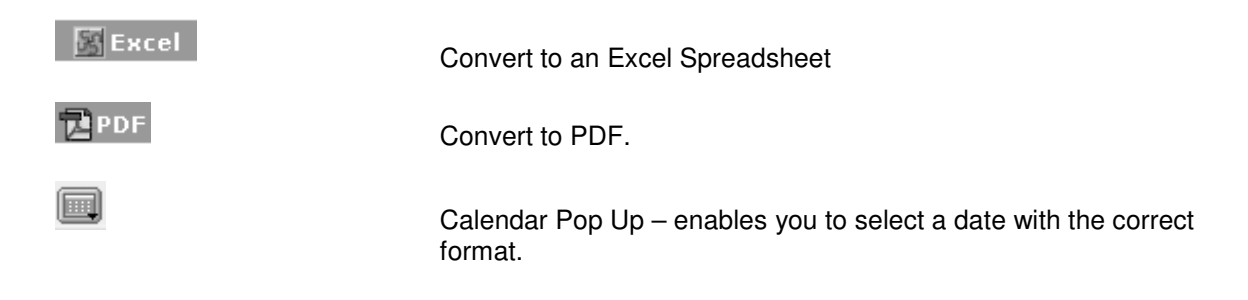

# **Exiting Navis WebAccess**

To log out:

1. Click on the **Logout** button at the top right of the WebAccess screen.

| User    | jfaulkne <b>Log Out</b>     |
|---------|-----------------------------|
| Company | DLT                         |
|         | 🔛 Printer-Friendly 🛛 👔 Help |

# **Using Navis WebAccess**

# Today

The following is the **Home Page** for WebAccess. There are 3 items available on the Home Page:

News Ships On Berth Truck Turn Times

| @ DELTAPORT                                                             |                               |                              |                      |       |
|-------------------------------------------------------------------------|-------------------------------|------------------------------|----------------------|-------|
| Today   Gate   Containers                                               |                               |                              |                      |       |
| My Profile                                                              | <u>WebAccess</u> > Today      | Mar 24, 2008 03:29:51 PM PST |                      |       |
| Notify                                                                  |                               |                              |                      |       |
| Search For<br>• Equipment<br>• Booking<br>• Gate Transactions<br>Search | <u>News</u><br>Ships On Berth | <u>Truck Turn Times</u>      | Contact Us   Terms O | f Use |
|                                                                         |                               |                              |                      |       |

#### News

~

Clicking on the News item will return a list of notifications.

| News Excel PDF                         | <u> »k Turn Times</u> |
|----------------------------------------|-----------------------|
|                                        |                       |
| 10 MAD TERMINAL CLOSED                 | L .                   |
| TO-MAK-TERMINAL CLOSED                 |                       |
| 18-MAR-WELCOME TO TSI TRAINING SESSION | í                     |
|                                        |                       |

Clicking on one of the news items will open up a Notice section where the full message will appear.

| News 📓 Excel 🔁 PDF                     | Notice 📓 Excel 🔁 PDF                                                  |                        |  |  |
|----------------------------------------|-----------------------------------------------------------------------|------------------------|--|--|
| NOTICES                                | TEXT                                                                  | SUBJECT                |  |  |
| 18-MAR-TERMINAL CLOSED                 | Please be advised due to high winds the terminal is currently closed. | 18-MAR-TERMINAL CLOSED |  |  |
| 18-MAR-WELCOME TO TSI TRAINING SESSION |                                                                       |                        |  |  |

#### Ships On Berth

Clicking on the Ships On Berth item will return a list of ships which are currently at the terminal's berth.

| C | <u>News</u><br>> <u>Ships On Berth</u> |        |      | <u>Truck Turn Times</u> |  |
|---|----------------------------------------|--------|------|-------------------------|--|
|   | Ships On Berth                         |        |      | 🔀 Excel 🔁 PDF           |  |
|   | SHIP ON BERTH                          | VOYAGE | CALL | ESTIMATED DEPARTURE     |  |
| ( | NYK CASTOR                             | 69     | 1    | 17 MAR 08 23:00         |  |
|   | XIN SU ZHOU                            | 80     | 1    | 17 MAR 08 23:00         |  |
|   | ZIM HONG KONG                          | 63     | 1    | 17 MAR 08 23:00         |  |
|   | EVER ULTRA                             | 31094  | 1    | 18 MAR 08 23:00         |  |
|   | OOCL HONG KONG                         | 10     | 1    | 20 MAR 08 23:00         |  |

Please note at this time although the vessels are underlined indicating the user can drill down further on these items, the vessel schedule is not currently functioning properly. If a user clicks on one of the vessels the following notification will be displayed.

| " You have been denied access to this feature.<br>If you believe that you have reached this page in error, please click the<br>"Request Access" button below. This will send an email to your administrator<br>requesting access to this feature. |  |
|----------------------------------------------------------------------------------------------------|--|
|----------------------------------------------------------------------------------------------------|--|

Request Access Cancel

If you see this message, click 'Cancel'. 'Request Access' has no functionality.

#### **Truck Turn Times**

Clicking on Truck Turn Times will return a graph showing the turn times of trucks in the terminal for the last 1440 minutes. (24 hours)

| <u>WebAccess</u> > Today | Mar 24, 2008 03:37:47 PM PST |
|--------------------------|------------------------------|
|                          |                              |
|                          |                              |
| News                     |                              |
| <u>Ships On Berth</u>    | > <u>Truck Turn Times</u>    |
|                          |                              |

(No data available for chart: Truck Turn-Times - Last 60 Min.)

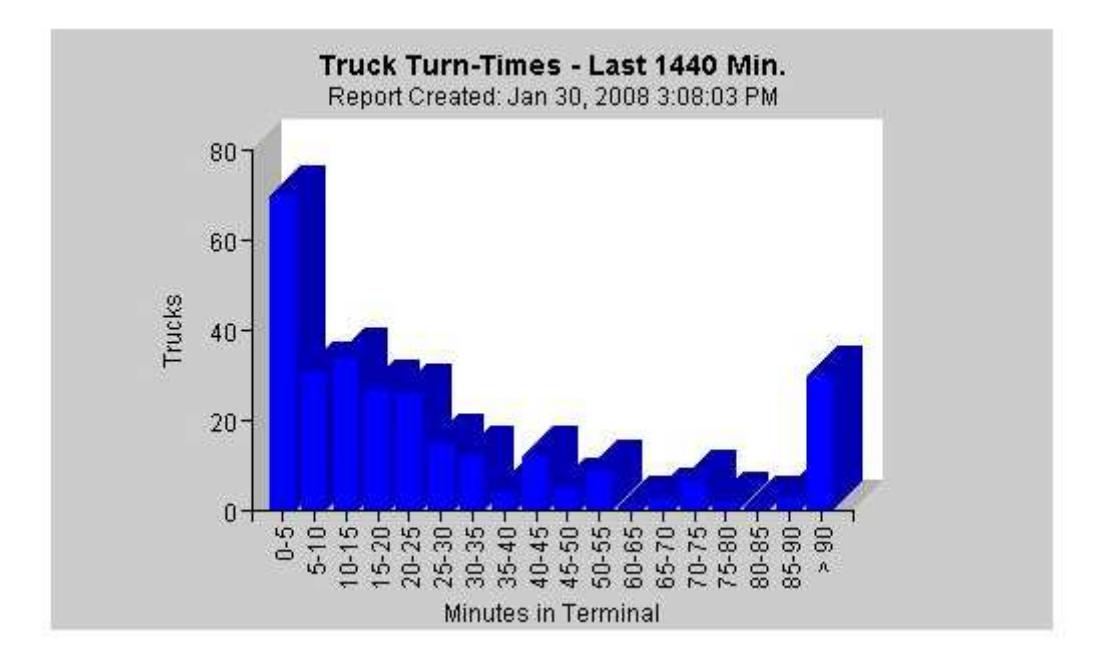

# Today My Profile

#### **User Profile**

To view or make changes to your user profile:

# 1. Go to **Today>My Profile>Details**.

| (Today) Containers       |                              |                         |                |                     |              |
|--------------------------|------------------------------|-------------------------|----------------|---------------------|--------------|
| •My Profile              | <u>WebAccess</u> > <u>To</u> | <u>iday</u> > My Profil | le Mar 24, 200 | 18 02:22:00 PM PST  |              |
| Notify                   | Hear ID =004                 | Hear                    | Tutto          | Licar Employor 2004 | _            |
| Search For<br>Sequipment | Details                      | Privileges              | Access         | User Employer  3004 |              |
| 🔘 Booking                | User ID *                    |                         | s004           | Password *          | ••••         |
| 🔘 Gate Transactions      | First Name                   |                         | FF             | Last Name *         | SCHENKER OF  |
|                          | Employer *                   |                         | S004           | User Type *         | User         |
|                          | Work Group *                 |                         | THIRD          | Phone               |              |
| search                   | Fax                          |                         |                | Email               | somebody@scl |
|                          | Locale                       |                         | en_US          | Location            |              |
|                          | SMS Number                   |                         |                |                     |              |
|                          | SMS Weekday A                | vailability(HH24        | 4:MM)          |                     |              |
|                          | From                         |                         | (              | То                  |              |
|                          | From                         | wanabiilty(NH24         | + 19191)       | То                  |              |
|                          |                              |                         |                |                     |              |
|                          |                              |                         |                | Su                  | bmit         |

Change any details in the Details tab and click the Submit button.

You can change the following profile information:

Password First Name Last Name Phone Email Location

Be sure to change your **Password** the first time after you log in.

As well, be sure to enter your **Email address**. Once entered and submitted, your email address will default in the notifications and alerts sections.

All other fields are protected.

Note: The Fax and SMS functions are not supported.

To see the users list of privileges:

1. Go to **Today>My Profile>Privileges**. A list of privileges is displayed.

| User ID a001<br>Details | User Type User User Employer A001 Privileges Access |
|-------------------------|-----------------------------------------------------|
|                         | USER                                                |
|                         | PRIVILEGE ID                                        |
|                         | CONTAINERS.AVAILABILITY.CHECK                       |
|                         | CONTAINERS.EDODETAILS.READ                          |
|                         | HELP.USER                                           |
|                         | SHIPS.SCHEDULE.READ                                 |
|                         | TODAY.FRONTPAGE.VIEW                                |
|                         | TODAY.MYPROFILE.VIEW                                |
|                         | TODAY.NOTIFY                                        |
|                         | CONTAINERS.DETAILS.READ                             |
|                         |                                                     |

To see what types of access a user has:

1. Go to **Today>My Profile>Access**. A list of the company's whose data can be viewed is displayed.

| User ID a001 | User Type User    | User Employer A001                  |                  |
|--------------|-------------------|-------------------------------------|------------------|
| Details      | Privileges Access |                                     |                  |
|              |                   | USER                                |                  |
|              |                   | COMPANY NAME                        | COMPANY TYPE     |
|              |                   | ALL Trucking Companies              | trucking company |
|              |                   | AMERICAN PRESIDENT LINES            | line operator    |
|              |                   | CHINA OCEAN SHIPPING (CANADA) INC.  | line operator    |
|              |                   | CHINA SHIPPING (CANADA) AGENCY      | line operator    |
|              |                   | CMA-CGM                             | line operator    |
|              |                   | CSAV AGENCY NORTH AMERICA           | line operator    |
|              |                   | EVERGREEN                           | line operator    |
|              |                   | HANJIN SHIPPING CO. LTD.            | line operator    |
|              |                   | HAPAG LLOYD                         | line operator    |
|              |                   | HATSU MARINE                        | line operator    |
|              |                   | HYUNDAI MERCHANT MARINE (HYUNDAI AM | line operator    |
|              |                   | K-LINE CANADA LTD.                  | line operator    |
|              |                   | LLOYD TRIESTINO                     | line operator    |
|              |                   | MAERSK CANADA INC.                  | line operator    |
|              |                   | MITSUI OSK LINES (APL (CANADA) LTD. | line operator    |
|              |                   | NYK LINE                            | line operator    |
|              |                   | OOCL                                | line operator    |
|              |                   | P & O NEDLLOYD LTD.                 | line operator    |
|              |                   | PACIFIC INTERNATIONAL LINES         | line operator    |
|              |                   | PIPELINE RAILCAR OPERATION          | line operator    |
|              |                   | SEABRIDGE INT'L SHIPPING INC.       | line operator    |
|              |                   | ZIM LINE CANADA                     | line operator    |
|              |                   |                                     |                  |

# Today Notify

A customer can request notification be sent directly to them via email through WebAccess.

#### 1. To do this go to WebAccess>Today>Notify

The following window will open.

| @ DELTAPORT                                                             |                                                                                              |               |
|-------------------------------------------------------------------------|----------------------------------------------------------------------------------------------|---------------|
| Today   Containers                                                      |                                                                                              |               |
| My Profile                                                              | <u>WebAccess</u> > <u>Today</u> > Notify Mar 24, 2008 01:45:30 PM PST                        |               |
| Notify                                                                  |                                                                                              |               |
| Search For<br>© Equipment<br>© Booking<br>© Gate Transactions<br>Search | Container :<br>Notify Me When :<br>Notification by :<br>Address/Number :<br>Address/Number : | ▼ )<br>Submit |
|                                                                         | pending<br>NOTIFYREMOVE EQ_NBR EVENT CREATED<br>No items found for this table.               | Reset         |

- 2. In the **Container** field enter the required container number.
- 3. Next, from the drop down menu in the **Notify Me When** field, select the event you wish to receive notification on

| Available - Container becomes available | ~ |
|-----------------------------------------|---|
| Available - Container becomes available |   |
| DELIVER FULL CONTAINER OUT OF GATE      |   |
| DELIVERY EMPTY CONTAINER OUT OF GATE    |   |
| DEPART OUTBOUND TRAIN                   |   |
| DISCHARGE CONTAINER FORM VESSEL         |   |
| LOAD CONTAINER ON RAILCAR               |   |
| LOAD CONTAINER ON VESSEL                |   |
| RECEIVE A FULL CONTAINER AT THE GATE    |   |
| RECEIVE EMPTY CONTAINER AT THE GATE     |   |
| UNLOAD CONTAINER FROM RAILCAR           |   |

- 4. Enter the email address where you would like the notification sent.
- 5. **Submit** the request.
- 6. Once submitted, the request will show under the **pending** queue at the bottom of the screen. When notification has been successfully sent, the request will move to the right hand **recent** list giving you the date and time the message was extracted.

| Message(s)             |           |               |                       |                 |                            |           |                                                |
|------------------------|-----------|---------------|-----------------------|-----------------|----------------------------|-----------|------------------------------------------------|
| Update was successful. |           |               |                       |                 |                            |           |                                                |
|                        |           |               |                       |                 |                            |           |                                                |
| Container :            |           | ~             | *                     |                 |                            |           |                                                |
| Notify Me When :       | Available | - Container b | ecomes available      | ~               |                            |           |                                                |
| Notification by :      | Email     |               | ×                     |                 |                            |           |                                                |
| Address/Number :       | jfaulkner | @tsi.bc.ca    | *                     |                 |                            |           |                                                |
|                        |           |               |                       | Submit<br>Reset |                            |           |                                                |
| pending                |           |               | <u>8</u>              | Excel DPDF      | recent                     |           |                                                |
| NOTIFYREMOVE EQ_N      | IBR       | EVENT         | CREATED               |                 | EQ_NBR                     | EVENT     | EXTRACTED                                      |
| ⊗ ABC                  | CU2200655 | AVAILABLE     | 2007-03-30 14:21:17.0 |                 | ABCU2200655                | FULL OUT  | 2007-03-30 15:05:01.0                          |
| 🔕 AMF                  | U8405441  | AVAILABLE     | 2007-04-04 19:24:58.0 | )               | BSBU3060514<br>BSBU3060751 | AVAILABLE | 2007-03-28 18:05:01.0<br>2007-03-29 09:05:01.0 |
|                        |           |               |                       | -               | BSIU9094538                | AVAILABLE | 2007-03-29 09:05:01.0                          |

The following is an example of the email notification the user will receive showing the container's availability. Please note the notification will come from <u>noreply@tsi.bc.ca</u>. Do **NOT** reply to these emails. They are an information notification only.

| From: noreply    | @tsi.bc.ca              |                             |
|------------------|-------------------------|-----------------------------|
| To: Janet F      | aulkner                 |                             |
| Cc:              |                         |                             |
| Subject: Contair | er Event Notification   |                             |
| DELTAPORT        |                         |                             |
|                  |                         | _                           |
| EMAIL:           | jfaulkner@              | @tsi.bc.ca                  |
| The import       | containers listed k     | below are ready for pickup: |
|                  |                         |                             |
| ACSU2010240      |                         |                             |
| PIN NU<br>Sigo/T | mper:<br>Nune/Height:   | 2210 [20 ]] 96]             |
| Jize/I<br>Line C | ype/neight:<br>meretor: | 2210 [20 DK 00]             |
| Catego           | ry/Status:              | T/F                         |
| Vessel           | /Vovage:                | XTAO 72                     |
| Load P           | ort:                    | SHA                         |
| Discha           | rge Port:               | VAN                         |
| Destin           | ation:                  | VAN                         |
| Commod           | lity:                   |                             |
| Consig           | mee:                    |                             |
| Group            | ID:                     |                             |
| Yard P           | 'os.:                   | Y621U.3                     |
| Chassi           | s Nbr:                  |                             |
| Requir           | ed Chassis Type:        |                             |
| Seal:            | f Indian (Declaim       | H411914                     |
| BIII O<br>Deefer | I Lading/Booking:       |                             |
| Hay Da           | nerwork Deguired.       | NO                          |
| Releas           | ed by Line:             | VES                         |
| Releas           | ed by Customs:          | NO                          |
| Releas           | ed by Agriculture:      | YES                         |
| Stoppe           | d:                      | NO                          |
| Locati           | .on:                    | DLT ¥621U.3                 |
| Notes:           |                         |                             |

# **Container** Availability Inquiry

1. To query on a container's availability in WebAccess, go to

#### Web Access>Containers>Availability Inquiry

The following window will open.

| Today Containers                                                        |                                                                                                    |                                                                                  |
|-------------------------------------------------------------------------|----------------------------------------------------------------------------------------------------|----------------------------------------------------------------------------------|
| Availability Inquiry                                                    | <u>WebAccess</u> > <u>Containers</u> > Availability Inquiry                                                                                                    | Mar 24, 2008 01:47:56 PM PST                                                     |
| EDO/Booking Details                                                     |                                                                                                    |                                                                                  |
| Container Details                                                       |                                                                                                    |                                                                                  |
| Maintain List                                                           | DeliveryIng                                                                                                    |                                                                                  |
| Search For<br>• Equipment<br>• Booking<br>• Gate Transactions<br>Search | Equipment IDs       ALBE1234567         Trucking Company       ANY         Pickup Date       24-Mar-2008         AVAILABLE       EQUIP         PORT       LOCATION         LFD       PTD GTD         No items found for the second second sec | Submit<br>CUSTOM AGRI DEMURRAGE OTHER<br>STATUS STATUS OWED HOLDS<br>this table. |

- 2. Enter the container number in the **Equipment IDs** field. This can be a multitude of containers.
- 3. Enter a trucking company if required. The system will default to ANY, however you can select a company from the List of Values. Click on the drop down arrow and highlight the trucking company.
- 4. Select the Pickup Date. (Clicking on the Calendar icon will open a calendar.)

| <b>4</b> 0 | Octo | be  | r 🔶 | <b>4</b> 2 | 00 | 7  |
|------------|------|-----|-----|------------|----|----|
| Su         | Mo   | Tu' | We  | Th         | Fr | Sa |
|            | 1    | 2   | 3   | 4          | 5  | 6  |
| 7          | 8    | 9   | 10  | 11         | 12 | 13 |
| 14         | 15   | 16  | 17  | 18         | 19 | 20 |
| 21         | 22   | 23  | 24  | 25         | 26 | 27 |
| 28         | 29   | 30  | 31  |            |    |    |
|            |      |     |     |            |    |    |
|            |      |     |     |            |    |    |

5. Click the **Submit** button.

The following window will open. The red X denotes the container is NOT available for pick up.

| DeliveryIng           |                     |          |                |                  |                | S Excel           |                |
|-----------------------|---------------------|----------|----------------|------------------|----------------|-------------------|----------------|
| ALBE:                 | 1234567             | ~        |                |                  |                |                   |                |
| Trucking Company AHTR |                     |          |                |                  |                |                   |                |
| Pickup Date 14-00     | t-2007              |          |                |                  |                |                   |                |
|                       |                     |          |                |                  |                | Submit            |                |
| AVAILABLE EQUIP ID    | PORT<br>LFD PTD GTD | LOCATION | LINE<br>Status | CUSTOM<br>STATUS | AGRI<br>STATUS | DEMURRAGE<br>OWED | OTHER<br>HOLDS |
| X ALBE1234567         |                     | Y        | HOLD           | HOLD             |                | N                 | Y              |
|                       |                     |          |                |                  |                |                   |                |

- 6. Click on the **EQUIP ID**. The container's impediments are returned.
- Note: Any item in WebAccess that is presented with an <u>underline</u> can be clicked on to drill down to more information.

| Message(s)                                            |
|-------------------------------------------------------|
| 0091:EQ ALBE1234567 CANADA CUSTOMS INSPECTION         |
| HOLDS: customs, line, other                           |
| ALBE1234567 is NOT available due to these impediments |

| DeliveryInq                                         |                     |         |                |                  |                | <u> Excel</u>     |                |
|-----------------------------------------------------|---------------------|---------|----------------|------------------|----------------|-------------------|----------------|
| ALB<br>Equipment IDs                                | E1234567            | <       |                |                  |                |                   |                |
| Trucking Company     AHT       Pickup Date     14-0 | R 🔽                 |         |                |                  |                |                   |                |
|                                                     |                     |         |                |                  |                | Submit            |                |
| AVAILABLE EQUIP ID                                  | PORT<br>LFD PTD GTD | OCATION | LINE<br>Status | CUSTOM<br>STATUS | AGRI<br>STATUS | DEMURRAGE<br>OWED | OTHER<br>HOLDS |
| X ALBE123456                                        | Ζ                   | Y       | HOLD           | HOLD             |                | N                 | Y              |

7. If the container is available, a green check mark denotes the container is ready for pick up.

| DeliveryIng        |                   |   |             |                  |                | S Excel           |                |
|--------------------|-------------------|---|-------------|------------------|----------------|-------------------|----------------|
| Equipment IDs      | ACCU2200654       |   |             |                  |                |                   |                |
| Trucking Company   | ANY               |   |             |                  |                |                   |                |
| Pickup Date        | 26-Mar-2007       |   |             |                  |                |                   |                |
|                    |                   |   |             | S                | ubmit          |                   |                |
| AVAILABLE EQUIP ID | PORT<br>LFD PTD G |   | LINE STATUS | CUSTOM<br>STATUS | AGRI<br>STATUS | DEMURRAGE<br>OWED | OTHER<br>HOLDS |
|                    | 200654            | Y | RELEASED    | RELEASED         |                | N                 | N              |

The following are a list of possible messages regarding a container's unavailability:

| Availability Inquiry Messages          |  |  |  |  |  |  |  |  |  |
|----------------------------------------|--|--|--|--|--|--|--|--|--|
| Storage charges owed = \$nnnn.nn       |  |  |  |  |  |  |  |  |  |
| Last free day was DDMMMYY              |  |  |  |  |  |  |  |  |  |
| Bill of Lading held by line operator   |  |  |  |  |  |  |  |  |  |
| Bill of Lading not released by customs |  |  |  |  |  |  |  |  |  |
| CANADA CUSTOMS INSPECTION              |  |  |  |  |  |  |  |  |  |
| CUSTOMS DOCKSIDE / TAILGATE EXAM       |  |  |  |  |  |  |  |  |  |
| DAMAGE HOLD                            |  |  |  |  |  |  |  |  |  |
| EXPORT DEMURRAGE HOLD                  |  |  |  |  |  |  |  |  |  |
| HOLD                                   |  |  |  |  |  |  |  |  |  |
| MISSING HAZARDOUS DECLARATION          |  |  |  |  |  |  |  |  |  |
| MISSING HAZARDOUS PERMIT               |  |  |  |  |  |  |  |  |  |
| Not in the Yard! On the Vessel         |  |  |  |  |  |  |  |  |  |
| QUEEN'S BOND / E44                     |  |  |  |  |  |  |  |  |  |
| STEAMSHIP LINE HOLD                    |  |  |  |  |  |  |  |  |  |
| SURVEY / INSPECTION                    |  |  |  |  |  |  |  |  |  |
| TAILGATE CHARGES OWING                 |  |  |  |  |  |  |  |  |  |
| TRANSPORT CANADA HOLD                  |  |  |  |  |  |  |  |  |  |
| VACIS CHARGES OWING                    |  |  |  |  |  |  |  |  |  |
| VACIS EXAM                             |  |  |  |  |  |  |  |  |  |
| WOOD PACKING DESTUFF HOLD              |  |  |  |  |  |  |  |  |  |
| WOOD PACKING PAPERWORK HOLD            |  |  |  |  |  |  |  |  |  |

# Querying on Demurrage Owed

# 1. Go to WebAccess>Containers>Availability Inquiry

The following window will open.

| Today Containers                                                                               |                                                                                                    |
|------------------------------------------------------------------------------------------------|----------------------------------------------------------------------------------------------------|
| Availability Inquiry                                                                           | <u>WebAccess</u> > <u>Containers</u> > Availability Inquiry Mar 24, 2008 01:50:52 PM PST                                                                                                    |
| EDO/Booking Details                                                                            |                                                                                                    |
| Container Details                                                                              |                                                                                                    |
| Maintain List                                                                                  | DeliveryIng Street PDF                                                                                                    |
| Search For<br><ul> <li>Equipment</li> <li>Booking</li> <li>Gate Transactions</li> </ul> Search | Equipment IDs       Image: Company Company Com |
|                                                                                                | Submit         AVAILABLE EQUIP PORT       LOCATION LINE       CUSTOM AGRI       DEMURRAGE OTHER         AVAILABLE D       LFD PTD GTD       LOCATION       STATUS       STATUS       STATUS       OWED       OTHER         No items found for this table.       No items found for this table.       Demurration       Demurration       Demuration       Demurration       Demuration                                                                                                    |

2. Query on the container. If demurrage is owed, the system will show the total amount owing.

| Message(s)<br>12898:Storage c<br>9093:Last free d<br>HOLDS: demurra<br>AMFU3120615 is | harges<br>ay was<br>ge owe<br>; NOT ( | ; owed = \$ 5<br>; 21MARO7<br>ed<br>available due | 250.01<br>to the | 0<br>ese i | mpedime  | ents        |                  |                |                   |                |
|---------------------------------------------------------------------------------------|---------------------------------------|---------------------------------------------------|------------------|------------|----------|-------------|------------------|----------------|-------------------|----------------|
| DeliveryIng                                                                           |                                       |                                                   |                  |            |          |             |                  |                | 🛐 Excel           |                |
| Equipment IDs                                                                         | AMFUS                                 | 120615                                            |                  |            |          |             |                  |                |                   |                |
| Trucking Company                                                                      | ANY                                   | -                                                 |                  |            |          |             |                  |                |                   |                |
| Pickup Date                                                                           | 20-Ap                                 | r-2007                                            |                  |            |          |             |                  |                |                   |                |
|                                                                                       |                                       | DADT                                              |                  |            |          |             | Submit           |                |                   |                |
| AVAILABLE EQUIP ID                                                                    |                                       | LFD                                               | РТО              | GTD        | LOCATION | LINE STATUS | CUSTOM<br>STATUS | AGRI<br>STATUS | DEMURRAGE<br>OWED | OTHER<br>HOLDS |
| X AMFU31                                                                              | 20615                                 | 21-MAR-2007                                       |                  |            | Y        | RELEASED    | RELEASED         |                | Y                 | N              |

Unfortunately once demurrage has been protected, the system will no longer show the amount owing. The container will show available for pick up unless an impediment other than demurrage exists.

# **Containers EDO/Booking Details**

Bookings are associated with an Export Vessel. EDO's (Empty Delivery Order) are empty releases not associated with any vessel.

To view Booking and EDO (Empty Delivery Order) details, open Containers menu & select EDO/Booking Details.

| @ DELTAPORT                                                                                         |                 |                      |           |
|----------------------------------------------------------------------------------------------------|-----------------|----------------------|-----------|
| Today Containers                                                                                    |                 |                      |           |
| Availability Inquiry                                                                                |                 |                      |           |
| EDO/Booking Details                                                                                 |                 |                      |           |
| Container Details                                                                                   |                 |                      |           |
| Maintain List                                                                                       |                 |                      |           |
| Search For<br>© Equipment<br>Dooking<br>O Gate Transactions<br>Search<br>The following will display |                 |                      |           |
| WebAccess > Containers > EDO/                                                                       | Booking Details | Jul 19, 2007 03:25:4 | 42 PM PDT |
| Booking/EDO                                                                                         |                 |                      |           |
|                                                                                                    |                 |                      | Submit    |
| Enter Booking or EDO number, cli                                                                    | ick on submit   |                      |           |

Submit

# Export Bookings are associated with a vessel

#### Equipment Order Detail

EQNBR: can123022 | Report CreatedSep 27, 2007 8:40:43 PM

| Nbr                                                                                                    | CAN123022    |              | POL          | VANCOUVER       |
|----------------------------------------------------------------------------------------------------|--------------|--------------|--------------|-----------------|
| Line                                                                                                    | СМА          |              | POD          | SHANGHAI        |
| Outbound Ship                                                                                                    | XIN NAN TONG |              | POD2         |                 |
| Voyage                                                                                                    | 79           |              | Status       | F               |
| Call                                                                                                    | 1            |              | Special Stow | -               |
| Origin                                                                                                    |              |              | Stow Block   |                 |
| Dest.                                                                                                    |              |              | Hazard       |                 |
| Shipper                                                                                                    |              |              | Trucker      |                 |
| Consignee                                                                                                    |              |              | Dray Status  |                 |
| Priority                                                                                                    |              |              | Dray         |                 |
| No Empty                                                                                                    |              | Hold Partial | Mtys From    |                 |
| No Full                                                                                                    |              | Oversize     | Ref.         |                 |
| Override Cutoff                                                                                                    |              | Mode         | Military     |                 |
| Notes                                                                                                    |              | Group        |              |                 |
|                                                                                                    |              |              |              |                 |
| The state of the state of the s |              |              |              | Ed sur al Phone |

| Ч       |       |      |      |      |    |       |       |        |       |      |       |        |         |       | GPDF |       |  |
|---------|-------|------|------|------|----|-------|-------|--------|-------|------|-------|--------|---------|-------|------|-------|--|
| ατγ Μτγ | • T V | DOVD | e175 | TYDE |    | соммо | DITY  | TEMP   | TIMUT | VENT | MINUT | 886 TI |         | CDADE | WCT  | UNITO |  |
|         | ПYК   | RCVD | SIZE | TYPE |    | CODE  | DESC. | TEMP   | TUMIT |      |       | MATL   | FEATURE | GRADE | wGT  | UNITS |  |
| 15      | 5 (   | D    | 11   | 40   | DR | 96    | LUMB  | LUMBER |       |      |       |        |         |       |      |       |  |
|         |       |      |      |      |    |       |       |        |       |      |       |        |         |       |      |       |  |

#### Equipment Out For Order

🔀 Excel 🔁 PDF

EQNBR CATEGORY STATUS WGT UNITS SIZE TYPE HT POSITION No items found for this table.

| Equipment In For Order 🔀 Excel 🔂 PDF |          |        |       |       |      |      |    |               |  |  |  |  |  |
|--------------------------------------|----------|--------|-------|-------|------|------|----|---------------|--|--|--|--|--|
| EQNBR                                | CATEGORY | STATUS | WGT   | UNITS | SIZE | ТҮРЕ | HT | POSITION      |  |  |  |  |  |
| CMAT5168100                          | E        | F      | 29580 | KG    | 40   | DR   | 96 | V-XNAT-180508 |  |  |  |  |  |
| TGHT8640803                          | E        | F      | 30350 | KG    | 40   | DR   | 96 | V-XNAT-180708 |  |  |  |  |  |
| TRLT7344793                          | E        | F      | 30100 | KG    | 40   | DR   | 96 | V-XNAT-180808 |  |  |  |  |  |
| ECMT9342491                          | E        | F      | 30120 | KG    | 40   | DR   | 96 | V-XNAT-180302 |  |  |  |  |  |
| INKT2478372                          | E        | F      | 28840 | KG    | 40   | DR   | 96 | V-XNAT-180506 |  |  |  |  |  |
| ECMT9502584                          | E        | F      | 29540 | KG    | 40   | DR   | 96 | V-XNAT-180706 |  |  |  |  |  |
| CLHT8322319                          | E        | F      | 29830 | KG    | 40   | DR   | 96 | V-XNAT-180504 |  |  |  |  |  |
| INKT2487163                          | E        | F      | 29060 | KG    | 40   | DR   | 96 | V-XNAT-180304 |  |  |  |  |  |
| CMAT5128940                          | E        | F      | 29010 | KG    | 40   | DR   | 96 | V-XNAT-180306 |  |  |  |  |  |
| INKT2684250                          | E        | F      | 29002 | KG    | 40   | DR   | 96 | V-XNAT-180410 |  |  |  |  |  |
| INKT2676980                          | E        | F      | 29210 | KG    | 40   | DR   | 96 | V-XNAT-180608 |  |  |  |  |  |

Nbr = Booking Number, Outbound Ship = Export Vessel, Voyage = Voyage Number, POD = Port of Discharge, Status = F (Full) or E (Empty)

**Equipment Types** section displays number of containers for a booking, number of empty containers that have been released (delivered), the number of containers received, the size/type/height, the commodity and any reefer details.

**Equipment Out For Order** section displays empty containers released (delivered) against the booking.

Equipment In For Order section displays full containers received against the booking.

From the booking you can drill down on the Outbound Ship to view the vessel schedule

| Vschedule          |         |         |             |         |        |              |           |          |        |        |              | <u>S</u> Ex |        |          |
|--------------------|---------|---------|-------------|---------|--------|--------------|-----------|----------|--------|--------|--------------|-------------|--------|----------|
|                    |         |         | ce terminal |         | IMPORT |              |           |          |        | EXPORT |              |             |        |          |
|                    | ACTION  |         |             | _ BERTH | VOYAGE | ARRIVE       | DELIVERY  |          |        |        |              | RECEIVAL    |        |          |
| VESSEL NAME        | AGENC T | SERVICE |             |         |        |              | IVE BEGIN | LAST FRE | E      | VOYAGE | DEPART       | BEGIN       |        | END      |
|                    |         |         |             |         |        |              |           | DRY      | REEF   |        |              | DRY         | REEF   | DRY REEF |
| XNAT: XIN NAN TONG |         | ANW     | DLT         | B1      | 78     | 26 SEP 10:00 |           | 30-SEP   | 20-SEP | 79     | 30 SEP 18:00 | 04-SEP      | 05-SEP |          |

If the Booking number exists for multiple vessels, the following will display.

WebAccess > Containers Jul 19, 2007 03:58:25 PM PDT

|   | Orders                                                            |      |      |        |      |     |     |      |  | S Excel | Z |
|---|-------------------------------------------------------------------|------|------|--------|------|-----|-----|------|--|---------|---|
| 1 | Booking Number: CAN115711   Report CreatedJul 19, 2007 3:58:25 PM |      |      |        |      |     |     |      |  |         |   |
|   | NBR                                                               | LINE | SHIP | VOYAGE | CALL | POL | POD | POD2 |  |         |   |
|   | CAN115711                                                         | CMA  | CCHI | 82     | 1    | VAN | SHA |      |  |         |   |
|   | CAN115711                                                         | CMA  | XZHJ | 66     | 1    | VAN | SHA |      |  |         |   |

In this example, the booking exists for 2 vessels:

- CCHI 82 1 (CSCL CHIWAN)
- XZHJ 66 1 (XIN ZHAN JIANG)

Select the booking corresponding with the required vessel.

<u>PDF</u>

# The booking details will be displayed:

Equipment Order Detail

#### EQNBR: CAN115711 | Report CreatedJul 19, 2007 4:16:17 PM

| Nbr                                             | CAN115711                                       |                | POL                     | VANCOUVER            |
|-------------------------------------------------|-------------------------------------------------|----------------|-------------------------|----------------------|
| Line                                            | СМА                                             |                | POD                     | SHANGHAI             |
| Outbound Ship                                   | CSCL CHIWAN                                     |                | POD2                    |                      |
| Voyage                                          | 82                                              |                | Status                  | F                    |
| Call                                            | 1                                               |                | Special Stow            |                      |
| Origin                                          |                                                 |                | Stow Block              |                      |
| Dest.                                           |                                                 |                | Hazard                  |                      |
| Shipper                                         |                                                 |                | Trucker                 |                      |
| Consignee                                       |                                                 |                | Dray Status             |                      |
| Priority                                        |                                                 |                | Dray                    |                      |
| No Empty                                        |                                                 | Hold Partial   | Mtys From               |                      |
| No Full                                         |                                                 | Oversize       | Ref.                    | CAN115711            |
| Override Cutoff                                 |                                                 | Mode           | Military                |                      |
| Notes                                           |                                                 | Group          |                         |                      |
| Equipment Types                                 |                                                 |                |                         | 🔀 Excel 🔁 PDF        |
| QTY MTY RCVD SIZE TYPE I<br>14 0 0 20 DR        | HT COMMODITY<br>CODE DESC.<br>86 AGRP AGRICULTU | JRAL PRODUCT   | IT VENT VUNIT MATL FEAT | TURE GRADE WGT UNITS |
| Equipment Out For Ord                           | er                                              |                | 📓 Excel 🔁 PDF           |                      |
| EQNBR CATEGORY STAT                             | us wgt units size ty<br>table.                  | PE HT POSITION |                         |                      |
| Equipment In For Order                          | -                                               | Street PDF     |                         |                      |
| EQNBR CATEGORY STATE<br>No items found for this | US WGT UNITS SIZE TY<br>table.                  | PE HT POSITION |                         |                      |

# IMO Export Booking example:

Equipment Order Detail

EQNBR: van226124 | Report CreatedJul 21, 2007 10:04:20 AM

| Nbr                                                                                     |                                                      |            | VAN        | 2261        | .24                   |                         |           |           | P    | OL           | VANCOU       | JVER  |
|-----------------------------------------------------------------------------------------|------------------------------------------------------|------------|------------|-------------|-----------------------|-------------------------|-----------|-----------|------|--------------|--------------|-------|
| Line                                                                                    |                                                      |            | СМА        | 4           |                       |                         |           |           | Ρ    | OD           | SHANG        | IAI   |
| Outboun                                                                                 | d Ship                                               |            | <u>csc</u> | CSCL CHIWAN |                       |                         |           |           | Ρ    | OD2          |              |       |
| Voyage                                                                                  |                                                      |            | 82         |             |                       |                         |           |           | S    | Status       | F            |       |
| Call                                                                                    |                                                      |            | 1          |             |                       |                         |           |           | s    | pecial Stow  |              |       |
| Origin                                                                                  |                                                      |            |            |             |                       |                         |           |           | S    | tow Block    |              |       |
| Dest.                                                                                   |                                                      |            |            |             |                       |                         |           |           | H    | lazard       | 3            |       |
| Shipper                                                                                 |                                                      |            | НАР        | PY C        | HEMICA                | LS                      |           |           | Т    | rucker       | -            |       |
| Consigne                                                                                | ee                                                   |            | FAN        | CY A        | υτο ρα                | INTERS                  | J         |           |      | )ray Status  |              |       |
| Priority                                                                                |                                                      |            |            |             |                       |                         |           |           |      | Dray         |              |       |
| No Empt                                                                                 | у                                                    |            |            |             |                       |                         | Hold Pa   | rtial     | Įv   | Itys From    |              |       |
| No Full                                                                                 |                                                      |            |            |             |                       |                         | Oversiz   | е         | R    | tef.         |              |       |
| Override                                                                                | Cutof                                                | f          |            |             |                       |                         | Mode      |           | Įv   | 1ilitary     |              |       |
| Notes                                                                                   |                                                      |            |            |             |                       |                         | Group     |           |      |              |              |       |
| Equipme                                                                                 | nt Typ                                               | es         |            |             |                       |                         |           |           |      |              | <u>Excel</u> |       |
| QTY МТY<br>1 0                                                                          | RCVD                                                 | SIZE<br>40 | TYPE<br>DR | нт<br>86    | COMMO<br>CODE<br>PAIN | DDITY<br>DESC.<br>PAINT | TEMP TUNI | T VENT VI | UNIT | MATL FEATURE | GRADE WG1    | UNITS |
| Equipme                                                                                 | nt Out                                               | For C      | )rder      |             |                       |                         |           |           | 55   |              |              |       |
| EQNBR CATEGORY STATUS WGT UNITS SIZE TYPE HT POSITION<br>No items found for this table. |                                                      |            |            |             |                       |                         |           |           |      |              |              |       |
| Equipment In For Order 📓 Excel 🔀 PDF                                                    |                                                      |            |            |             |                       |                         |           |           |      |              |              |       |
| EQNBR C/                                                                                | QNBR CATEGORY STATUS WGT UNITS SIZE TYPE HT POSITION |            |            |             |                       |                         |           |           |      |              |              |       |

erns round for this tabl

#### REEFER Export Booking example:

#### Equipment Order Detail

EQNBR: van327235 | Report CreatedJul 21, 2007 10:11:34 AM

| Nbr                    | VAN327235                  |              | POL                 | VANCOUVER              |
|------------------------|----------------------------|--------------|---------------------|------------------------|
| Line                   | СМА                        |              | POD                 | HONG KONG              |
| Outbound Ship          | CSCL CHIWAN                |              | POD2                |                        |
| Voyage                 | 82                         |              | Status              | F                      |
| Call                   | 1                          |              | Special Stow        |                        |
| Origin                 |                            |              | Stow Block          |                        |
| Dest.                  |                            |              | Hazard              |                        |
| Shipper                |                            |              | Trucker             |                        |
| Consignee              |                            |              | Dray Status         |                        |
| Priority               |                            |              | Dray                |                        |
| No Empty               |                            | Hold Partial | Mtys From           |                        |
| No Full                |                            | Oversize     | Ref.                |                        |
| Override Cutoff        |                            | Mode         | Military            |                        |
| Notes                  |                            | Group        |                     |                        |
| Equipment Types        |                            |              |                     |                        |
| QTY MTY RCVD SIZE TYPI | HT COMMODITY<br>CODE DESC. |              | I VENT VUNIT MATL F | EATURE GRADE WGT UNITS |
| 1 0 0 40 RF            | 96 BEFR BEEF, F            | ROZEN -18 C  | 0 %                 |                        |

#### Equipment Out For Order

EQNBR CATEGORY STATUS WGT UNITS SIZE TYPE HT POSITION No items found for this table.

#### Equipment In For Order

Street PDF

Excel PDF

EQNBR CATEGORY STATUS WGT UNITS SIZE TYPE HT POSITION

No items found for this table.

#### Export Booking with Special Stow instructions example:

#### Equipment Order Detail

EQNBR: CAN115943 | Report CreatedJul 21, 2007 10:17:33 AM

| Nbr                                                                                     | CAN115943                                    |                | POL                  | VANCOUVER         |  |  |  |
|-----------------------------------------------------------------------------------------|----------------------------------------------|----------------|----------------------|-------------------|--|--|--|
| Line                                                                                    | СМА                                          |                | POD                  | SHANGHAI          |  |  |  |
| Outbound Ship                                                                           | CSCL CHIWAN                                  |                | POD2                 |                   |  |  |  |
| Voyage                                                                                  | 82                                           |                | Status               | F                 |  |  |  |
| Call                                                                                    | 1                                            | (              | Special Stow         | U/D               |  |  |  |
| Origin                                                                                  |                                              |                | Stow Block           |                   |  |  |  |
| Dest.                                                                                   |                                              |                | Hazard               |                   |  |  |  |
| Shipper                                                                                 |                                              |                | Trucker              |                   |  |  |  |
| Consignee                                                                               |                                              |                | Dray Status          |                   |  |  |  |
| Priority                                                                                |                                              |                | Dray                 |                   |  |  |  |
| No Empty                                                                                |                                              | Hold Partial   | Mtys From            |                   |  |  |  |
| No Full                                                                                 |                                              | Oversize       | Ref.                 | CAN115943         |  |  |  |
| Override Cutoff                                                                         |                                              | Mode           | Military             |                   |  |  |  |
| Notes                                                                                   |                                              | Group          |                      |                   |  |  |  |
| Equipment Types                                                                         |                                              |                |                      | 📓 Excel 🔁 PDF     |  |  |  |
| QTY MTY RCVD SIZE TYP                                                                   | E HT COMMODITY<br>CODE DESC.<br>86 AUTP AUTO | TEMP TUNIT VEN | IT VUNIT MATL FEATUR | E GRADE WGT UNITS |  |  |  |
| Equipment Out For Orde                                                                  | er                                           |                | S Excel              |                   |  |  |  |
| EQNBR CATEGORY STATUS WGT UNITS SIZE TYPE HT POSITION<br>No items found for this table. |                                              |                |                      |                   |  |  |  |
| Equipment In For Order                                                                  |                                              |                | 🛐 Excel 🔁 PDF        |                   |  |  |  |
| EQNBR CATEGORY STATUS WGT UNITS SIZE TYPE HT POSITION                                   |                                              |                |                      |                   |  |  |  |

Note: Do not attempt to drill-down into the Outboun Ship as this feature is currently disabled. If you happen to click on a Vessel, the following message will be displayed:

" You have been denied access to this feature. If you believe that you have reached this page in error, please click the "Request Access" button below. This will send an email to your administrator requesting access to this feature.

> Request Access Cancel

If you see this message, click 'Cancel'. 'Request Access' has no functionality.

These are the special stow values in use:

Valid values for SPECIAL STOW CONTRACTOR CONTRACTOR

Find %

| 220 VOLT ONLY          |
|------------------------|
| 440 VOLT ONLY          |
| AVVAY FROM HEAT        |
| AUTO PARTS             |
| AUTOS                  |
| CFS USE                |
| DAMAGED                |
| FOODSTUFF              |
| FLATRACK BUNDLE        |
| FUMIGATE               |
| HIDES                  |
| HIGH SECURITY          |
| LD MT TO VESSEL        |
| MALT                   |
| ON DECK STOW           |
| ON DECK FORWARD HOUSE  |
| ON DECK PROTECTED      |
| ON DECK TOP TIER       |
| ONION 1 DOOR OFF       |
| SURVEY REQUIRED        |
| TWO DOORS OFF          |
| UNDER DECK STOW        |
| UNDER DECK NO HEAT     |
| UNDER DECK BELOW WATER |
| UNEVEN LOAD            |
|                        |

## EDO (Equipment Delivery Orders) are not associated with a vessel

Equipment Delivery Orders are used to reposition containers from the terminal to other facilities via the truck gate. Example: Off Hires, For Sale, Repair, etc.

There is no vessel or port of discharge information on the Equipment Delivery Order

| Equipment | Order Detail |
|-----------|--------------|
|-----------|--------------|

EQNBR: delco1234 | Report CreatedJul 20, 2007 2:26:02 PM

| Nbr                   | DELCO1234                                             |                          | POL                              |  |  |  |  |  |
|-----------------------|-------------------------------------------------------|--------------------------|----------------------------------|--|--|--|--|--|
| Line                  | СМА                                                   |                          | POD                              |  |  |  |  |  |
| Outbound Ship         |                                                       |                          | POD2                             |  |  |  |  |  |
| Voyage                |                                                       |                          | Status M                         |  |  |  |  |  |
| Call                  |                                                       |                          | Special Stow                     |  |  |  |  |  |
| Origin                |                                                       |                          | Stow Block                       |  |  |  |  |  |
| Dest.                 |                                                       |                          | Hazard                           |  |  |  |  |  |
| Shipper               |                                                       |                          | Trucker                          |  |  |  |  |  |
| Consignee             |                                                       |                          | Dray Status                      |  |  |  |  |  |
| Priority              |                                                       |                          | Dray                             |  |  |  |  |  |
| No Empty              |                                                       | Hold Partial             | Mtys From                        |  |  |  |  |  |
| No Full               |                                                       | Oversize                 | Ref.                             |  |  |  |  |  |
| Override Cutoff       |                                                       | Mode                     | Military                         |  |  |  |  |  |
| Notes                 |                                                       | Group                    |                                  |  |  |  |  |  |
| Equipment Types       |                                                       |                          | 圐 <u>Excel</u> <mark>尼PDF</mark> |  |  |  |  |  |
| QTY MTY RCVD SIZE TY  | PE HT COMMODITY T<br>CODE DESC.                       | EMP TUNIT VENT VUNIT MAT | TL FEATURE GRADE WGT UNITS       |  |  |  |  |  |
| Equipment Out For Ord | er                                                    | 3                        |                                  |  |  |  |  |  |
| EQNBR CATEGORY STAT   | EQNBR CATEGORY STATUS WGT UNITS SIZE TYPE HT POSITION |                          |                                  |  |  |  |  |  |

No items found for this table.

# EDO example:

Equipment Order Detail

EQNBR: delco1234 | Report CreatedJul 20, 2007 2:52:14 PM

| Nbr             | DELCO1234 |              | POL          |   |
|-----------------|-----------|--------------|--------------|---|
| Line            | СМА       |              | POD          |   |
| Outbound Ship   |           |              | POD2         |   |
| Voyage          |           |              | Status       | М |
| Call            |           |              | Special Stow |   |
| Origin          |           |              | Stow Block   |   |
| Dest.           |           |              | Hazard       |   |
| Shipper         |           |              | Trucker      |   |
| Consignee       |           |              | Dray Status  |   |
| Priority        |           |              | Dray         |   |
| No Empty        |           | Hold Partial | Mtys From    |   |
| No Full         |           | Oversize     | Ref.         |   |
| Override Cutoff |           | Mode         | Military     |   |
| Notes           |           | Group        |              |   |

# MTY delivered displays 4

| Equi | pmen | t Type | es   |      |    |              |                 |      |       |      |       |      |         | <u>59</u> Ex | (cel | <u>PDF</u> |
|------|------|--------|------|------|----|--------------|-----------------|------|-------|------|-------|------|---------|--------------|------|------------|
| QTY  | мтү  | RCVD   | SIZE | ТҮРЕ | HT | COMM<br>CODE | IODITY<br>DESC. | TEMP | TUNIT | VENT | VUNIT | MATL | FEATURE | GRADE        | WGT  | UNITS      |
| 20   | (4)  | 0      | 40   | DR   | 86 |              |                 |      |       |      |       |      |         |              |      |            |

# Empty containers delivered against this Equipment Delivery Order

| Equipment Out F | 📓 Excel 🔽 | PDF    |      |       |      |      |    |           |  |
|-----------------|-----------|--------|------|-------|------|------|----|-----------|--|
| EQNBR           | CATEGORY  | STATUS | WGT  | UNITS | SIZE | TYPE | HT | POSITION  |  |
| COSU1234567     | Μ         | E      | 3500 | KG    | 40   | DR   | 86 | C-OUT-OUT |  |
| GSTU9074680     | Μ         | Е      | 3740 | KG    | 40   | DR   | 86 | C-OUT-OUT |  |
| TRIU9466353     | Μ         | E      | 3830 | KG    | 40   | DR   | 86 | C-OUT-OUT |  |
| ECMU4307311     | Μ         | Е      | 3720 | KG    | 40   | DR   | 86 | C-OUT-OUT |  |

# **Containers** Container Details

This form will show you limited container details at the current moment.

Open Containers menu & select Container Details

| Today (Containers)                                       |                              |
|----------------------------------------------------------|------------------------------|
| Availability Inquiry                                     |                              |
| EDO/Booking Details                                      |                              |
| Container Details                                        |                              |
| Maintain List                                            |                              |
| The following will display                               |                              |
| <u>WebAccess</u> > <u>Containers</u> > Container Details | Jul 18, 2007 01:09:03 PM PDT |
| Container Number                                         |                              |
| Enter container number & click on Submit                 | Submit                       |

Submit

#### Container Details will be displayed

<u>WebAccess</u> > <u>Containers</u> > Container Details Sep 27, 2007 07:52:55 PM PDT

#### Equipment Detail

#### Container: AMFT8721270 | Report CreatedSep 27, 2007 7:52:55 PM

|                |         | Current Position: | C054C.3         |              |         |
|----------------|---------|-------------------|-----------------|--------------|---------|
| Category:      | E       | Chassis:          |                 | Height:      | 96      |
| Status:        | F       | Accessory:        |                 | Lenght:      | 40      |
| Group:         |         |                   |                 | Type:        | DR      |
| I/B Carrier:   | AMEA002 | Bkg/EDO:          | <u>90520125</u> | Weight:      | 20000KG |
| O/B Carrier:   | оонк    |                   |                 | POL:         | VAN     |
| Line Operator: | HLC     |                   |                 | POD:         | SIN     |
| Reefer:        |         |                   |                 | Destination: | INMAA   |
| Hazardous:     |         |                   |                 | Damaged:     |         |

#### Damage

# 📓 Excel 🔁 PDF

AREA TYPE REPORTED REPAIRED PICS DESCRIPTION NOTES No items found for this table.

#### Hazard

Street PDF

IMDG UNDG NBR PICS DESCRIPTION No items found for this table.

# Import Containers

Equipment Detail

Container: zcsu2326737 | Report CreatedJul 18, 2007 3:07:40 PM

|                |       | Current Position: | 301182 |              |        |
|----------------|-------|-------------------|--------|--------------|--------|
| Category:      | I     | Chassis:          |        | Height:      | 86     |
| Status:        | F     | Accessory:        |        | Lenght:      | 40     |
| Group:         |       |                   |        | Type:        | DR     |
| I/B Carrier:   | CCHI  | Bkg/EDO:          |        | Weight:      | 6371KG |
| O/B Carrier:   | TRUCK | )                 |        | POL:         | HKG    |
| Line Operator: | ZIM   |                   |        | POD:         | VAN    |
| Reefer:        |       |                   |        | Destination: |        |
| Hazardous:     |       |                   |        | Damaged:     |        |

Category = I (Import), Status = F (Full) or E (Empty), Outbound Carrier = TRUCK or Rail Carrier, Current Position = Dock Location or Stow Position

Damage & Hazardous details will also be displayed if applicable

#### **Empty Containers**

Equipment Detail

Container: clhu4503432 | Report CreatedJul 19, 2007 9:32:10 AM

|                |         | Current Position: | U076C.3 |              |        |
|----------------|---------|-------------------|---------|--------------|--------|
| Category:      | M       | Chassis:          |         | Height:      | 86     |
| Status:        | E       | Accessory:        |         | Lenght:      | 40     |
| Group:         |         |                   |         | Туре:        | DR     |
| I/B Carrier:   | AHTR047 | Bkg/EDO:          |         | Weight:      | 3500KG |
| 0/B Carrier:   |         |                   |         | POL:         |        |
| Line Operator: | ZIM     |                   |         | POD:         |        |
| Reefer:        |         |                   |         | Destination: |        |
| Hazardous:     |         |                   |         | Damaged:     |        |

Category = M (Storage), Status = E (Empty), Inbound Carrier = Truck ID or Railcar, Booking/EDO = Booking number (if applicable), Current Position = Dock Location

Damage & Hazardous details will also be displayed if applicable

# **Export Containers**

#### Equipment Detail

#### Container: AMFT5000162 | Report CreatedSep 27, 2007 8:01:51 PM

|                |       | Current Position: | J013D.2    |              |            |
|----------------|-------|-------------------|------------|--------------|------------|
| Category:      | E     | Chassis:          |            | Height:      | 86         |
| Status:        | F     | Accessory:        |            | Lenght:      | 20         |
| Group:         |       |                   |            | Туре:        | DR         |
| I/B Carrier:   | DAV32 | Bkg/EDO:          | 1060224210 | Weight:      | 23999.99KG |
| O/B Carrier:   | ООНК  |                   |            | POL:         | VAN        |
| Line Operator: | OCL   |                   |            | POD:         | КНН        |
| Reefer:        |       |                   |            | Destination: |            |
| Hazardous:     |       |                   |            | Damaged:     |            |

Category = E (Export), Status = F (Full) or E (Empty), Inbound Carrier = TRUCK or Rail Carrier, Outbound Carrier = Export Vessel, Booking/EDO= Booking Number, Current Position = Dock Location or Stow Position

Damage & Hazardous details will also be displayed if applicable

Booking numbers are underlined which will allow you to drill down to view limited details.

#### Booking details display

#### Equipment Order Detail

EQNBR: VAN106989 | Report CreatedJul 19, 2007 10:00:58 AM

| Nbr             | VAN106989   |              | POL          | VANCOUVER |
|-----------------|-------------|--------------|--------------|-----------|
| Line            | ZIM         |              | POD          | BUSAN     |
| Outbound Ship   | CSCL CHIWAN |              | POD2         |           |
| Voyage          | 82          |              | Status       | F         |
| Call            | 1           |              | Special Stow |           |
| Origin          |             |              | Stow Block   |           |
| Dest.           | QIN         |              | Hazard       |           |
| Shipper         |             |              | Trucker      |           |
| Consignee       |             |              | Dray Status  |           |
| Priority        |             |              | Dray         |           |
| No Empty        |             | Hold Partial | Mtys From    |           |
| No Full         |             | Oversize     | Ref.         |           |
| Override Cutoff |             | Mode         | Military     |           |
| Notes           |             | Group        |              |           |

| Equipment Types                                                   | S Excel PDF                                        |
|-------------------------------------------------------------------|----------------------------------------------------|
| QTY MTY RCVD SIZE TYPE HT COMMODITY<br>3 1 0 40 DR 86 LUMB LUMBER | TEMP TUNIT VENT VUNIT MATL FEATURE GRADE WGT UNITS |
| Equipment Out For Order                                           | S Excel PDF                                        |
| EQNBR CATEGORY STATUS WGT UNITS<br>CLHU4503432 M E 3500 KG        | SIZETYPEHTPOSITION40DR86C-OUT-OUT                  |
| Equipment In For Order                                            | S Excel                                            |
| EQNBR CATEGORY STATUS WGT UNITS SIZE TYPE HT                      | POSITION                                           |

**Equipment Types** section displays number of containers for a booking, number of empty containers that have been released (delivered), the number of containers received, the size/type/height, the commodity and any reefer details.

Equipment Out For Order section displays empty containers released (delivered) against the booking

Equipment In For Order section displays full containers received against the booking

Do not drill-down into the Outbound Ship as this feature is currently disabled. If you happen to click on an outbound ship, the following message will be displayed:

| " You have been denied access to this feature.                               |
|------------------------------------------------------------------------------|
| If you believe that you have reached this page in error, please click the    |
| "Request Access" button below. This will send an email to your administrator |
| requesting access to this feature.                                           |

| Request | Access |
|---------|--------|
| Cancal  |        |

If you see this message, click 'Cancel'. 'Request Access' has no functionality.

#### **IMO Export container**

Equipment Detail

Container: ctiu4827312 | Report CreatedJul 23, 2007 8:50:53 AM

|                |                              | Current Position:  | H030A.1          |              |         |
|----------------|------------------------------|--------------------|------------------|--------------|---------|
| Category:      | E                            | Chassis:           |                  | Height:      | 86      |
| Status:        | F                            | Accessory:         |                  | Lenght:      | 40      |
| Group:         |                              |                    |                  | Туре:        | DR      |
| I/B Carrier:   | TRUCK                        | Bkg/EDO:           | <u>VAN226124</u> | Weight:      | 16000KG |
| O/B Carrier:   | CCHI                         |                    |                  | POL:         | VAN     |
| Line Operator: | СМА                          |                    |                  | POD:         | SHA     |
| Reefer:        |                              |                    |                  | Destination: |         |
| Hazardous:     | 3                            |                    |                  | Damaged:     |         |
| Damage         |                              |                    |                  | S Excel      |         |
| AREA TYPE REPO | RTED REPAIR<br>for this tabl | ED PICS DESCRIPTIO | NOTES            |              |         |
| Hazard         |                              |                    |                  | S Excel      |         |
| IMDG UNDG NBR  | PICS DESCRI<br>PAINT         | PTION              |                  |              |         |

# **Reefer Export container**

#### Equipment Detail

#### Container: slrf4968120 | Report CreatedJul 23, 2007 9:26:41 AM

|                |         | Current Position: | B118E.3          |              |         |
|----------------|---------|-------------------|------------------|--------------|---------|
| Category:      | E       | Chassis:          |                  | Height:      | 96      |
| Status:        | F       | Accessory:        |                  | Lenght:      | 40      |
| Group:         |         |                   |                  | Туре:        | RF      |
| I/B Carrier:   | AHTR027 | Bkg/EDO:          | <u>VAN428346</u> | Weight:      | 30100KG |
| O/B Carrier:   | CCHI    |                   |                  | POL:         | VAN     |
| Line Operator: | СМА     |                   |                  | POD:         | HKG     |
| Reefer:        | -18     |                   |                  | Destination: |         |
| Hazardous:     |         |                   |                  | Damaged:     |         |

# Inbound Export Rail container

#### Equipment Detail

#### Report CreatedJul 23, 2007 1:09:21 PM

|                |           | Current Position: | (BB2)      |              |         |
|----------------|-----------|-------------------|------------|--------------|---------|
| Category:      | E         | Chassis:          |            | Height:      | 86      |
| Status:        | F         | Accessory:        |            | Lenght:      | 20      |
| Group:         |           |                   |            | Type:        | DR      |
| I/B Carrier:   | CP523264) | Bkg/EDO:          | CSMTRB037D | Weight:      | 20643KG |
| O/B Carrier:   | ССНІ      |                   |            | POL:         | VAN     |
| Line Operator: | CSL       |                   |            | POD:         | SHA     |
| Reefer:        |           |                   |            | Destination: | SHA     |
| Hazardous:     |           |                   |            | Damaged:     |         |

#### Outbound Import Rail container

#### Equipment Detail

Container: gldu0740630 | Report CreatedJul 23, 2007 1:30:31 PM

|                |      | Current Position: | (BB1) |              |         |
|----------------|------|-------------------|-------|--------------|---------|
| Category:      | Ι    | Chassis:          |       | Height:      | 96      |
| Status:        | F    | Accessory:        |       | Lenght:      | 40      |
| Group:         |      |                   |       | Туре:        | DR      |
| I/B Carrier:   | СМЈА | Bkg/EDO:          |       | Weight:      | 10209KG |
| O/B Carrier:   | CNR  |                   |       | POL:         | NGB     |
| Line Operator: | ZIM  |                   |       | POD:         | VAN     |
| Reefer:        |      |                   |       | Destination: | MTL     |
| Hazardous:     |      |                   |       | Damaged:     |         |

# **Containers** Maintain List

To view details for multiple pieces of equipment, you can use the **Maintain List** command to create lists of containers that do not necessarily share specific equipment criteria, such as high priority equipment you need to track closely. All query details are real-time.

You can create one or more lists of containers that you want to track. For example, you may want to create a list of 'Hot' containers that you need to track closely. Once you have made a list, you can view the following data for all the containers on the list:

- Status
- Position
- Inbound / Outbound Carrier
- Arrival / Departure Date and Time
- Whether an event notice has been sent
- Real-time container details (by clicking on the container ID)

You can maintain an unlimited number of container lists and one container can appear on more than one list.

To create a container list go to WebAccess>Containers>Maintain List.

| Today Containers              |  |  |  |  |  |  |  |
|-------------------------------|--|--|--|--|--|--|--|
| Availability Inquiry          |  |  |  |  |  |  |  |
| EDO/Booking Details           |  |  |  |  |  |  |  |
| Container Details             |  |  |  |  |  |  |  |
| Maintain List                 |  |  |  |  |  |  |  |
| Search For                    |  |  |  |  |  |  |  |
| <ul> <li>Equipment</li> </ul> |  |  |  |  |  |  |  |
| O Booking                     |  |  |  |  |  |  |  |
| ○ Gate Transactions           |  |  |  |  |  |  |  |
|                               |  |  |  |  |  |  |  |
| Search                        |  |  |  |  |  |  |  |
|                               |  |  |  |  |  |  |  |

The following window will open.

| List | Define New List | ¥ |
|------|-----------------|---|
|      | Submit          |   |

With the 'Define New List' selected, click Submit. A Maintain List entry screen will open.

| New List Name :                         |                       |
|-----------------------------------------|-----------------------|
|                                         |                       |
| Container :                             |                       |
| Container :                             |                       |
| Container :                             |                       |
| Container :                             |                       |
| Container :                             |                       |
|                                         |                       |
|                                         | Submit                |
|                                         | Reset                 |
|                                         |                       |
| list                                    | S Excel PDF           |
| LISTREMOVE LIST_ID EQNBR CAT ST SZ TP P | OSITION IN OUT NOTICE |
| No items foun                           | d for this table.     |

Enter the list name in the New List field then enter up to 5 equipment numbers below.

| New List Name :                         | HOT BOXES              |
|-----------------------------------------|------------------------|
|                                         |                        |
| Container :                             | LTIU4262179            |
| Container :                             | CLHU2721184            |
| Container :                             | EISU1717357            |
| Container :                             |                        |
| Container :                             |                        |
|                                         | Submit                 |
|                                         | Reset                  |
|                                         |                        |
| list                                    |                        |
| LISTREMOVE LIST_ID EQNBR CAT ST SZ TP I | POSITION IN OUT NOTICE |
| No iteros four                          | d for this table.      |

Note: If you need to add more equipment, when you click Submit you will see 5 more fields.

Click Submit. Scroll down to the bottom of the screen to see the report results.

| Message(<br>Update wa<br>Update wa<br>Update wa | s)<br>s successful<br>s successful<br>s successful |             |     |    |    |    |               |                   |                 |                   |                             |           |
|-------------------------------------------------|----------------------------------------------------|-------------|-----|----|----|----|---------------|-------------------|-----------------|-------------------|-----------------------------|-----------|
| _ist :                                          |                                                    | HOT BO)     | KES |    |    |    |               |                   |                 |                   |                             |           |
| Container :                                     |                                                    |             |     | _  |    |    |               |                   |                 |                   |                             |           |
| Container :                                     |                                                    |             |     |    |    |    |               |                   |                 |                   |                             |           |
| Container :                                     |                                                    |             |     |    |    |    |               |                   |                 |                   |                             |           |
| Container :                                     |                                                    |             |     |    |    |    |               |                   |                 |                   |                             |           |
| Container :                                     |                                                    |             |     |    |    |    |               |                   |                 |                   |                             |           |
|                                                 |                                                    |             |     |    |    |    | Subi<br>Re    | nit<br>set        |                 |                   |                             |           |
| list                                            |                                                    |             |     |    |    |    |               |                   |                 |                   | S Exc                       | <u>el</u> |
| LISTREMOVE                                      | LIST_ID                                            | EQNBR       | САТ | ST | sz | тр | POSITION      | IN<br>TIME        | CARRIER         | OUT<br>TIME       | CARRIER                     |           |
| 8                                               | HOT BOXES                                          | CLHU2721184 | Ι   | F  | 20 | DR | Y DLT 0039C.3 | 26-AUG-2007 05:50 | V UNIV 05053 1  |                   |                             | Ĩ         |
| 8                                               | HOT BOXES                                          | EISU1717357 | I   | F  | 40 | DR | Y DLT N034F.3 | 26-AUG-2007 03:30 | V UNIV 05053 1  |                   |                             |           |
| 0                                               | HOT BOXES                                          | LTIU4262179 | I   | F  | 40 | DR | C OUT OUT     | 26-AUG-2007 02:26 | V LINTV 05053-1 | 27-SEP-2007 15:09 | T OLIAN OLIAO388 0709271405 |           |

Once a List has been created, when you are back at the beginning of the Maintain List form, the drop down box will now include the List you have created.

| List | HOT BOXES       | ¥ |
|------|-----------------|---|
|      | Define New List |   |
|      | HOT BOXES       |   |

To rerun your report, select it from the list and click Submit.

To add equipment to the list, enter the equipment IDs in the container fields at the top of the screen.

| List :      | HOT BOXES |
|-------------|-----------|
|             |           |
| Container : |           |
| Container : |           |
| Container : |           |
| Container : |           |
| Container : |           |

To remove equipment from the list, click on the remove button at the far left column of the report and click Submit.

| list      |           |             |     |    |    |     |               |                   |                |                   | Exce                      |        |
|-----------|-----------|-------------|-----|----|----|-----|---------------|-------------------|----------------|-------------------|---------------------------|--------|
|           |           |             |     | ет | e7 | тр  | POSITION      | IN                |                | OUT               |                           | NOTICE |
|           |           | LQNDK       | CAI | 31 | 52 | 11- | FUSITION      | TIME              | CARRIER        | TIME              | CARRIER                   | SENT   |
| 8         | HOT BOXES | CLHU2721184 | Ι   | F  | 20 | DR  | Y DLT 0039C.3 | 26-AUG-2007 05:50 | V UNIV 05053 1 |                   |                           |        |
| $\otimes$ | HOT BOXES | EISU1717357 | Ι   | F  | 40 | DR  | Y DLT N034F.3 | 26-AUG-2007 03:30 | V UNIV 05053 1 |                   |                           |        |
| $\otimes$ | HOT BOXES | LTIU4262179 | Ι   | F  | 40 | DR  | C OUT OUT     | 26-AUG-2007 02:26 | V UNIV 05053 1 | 27-SEP-2007 15:09 | T QUAN QUAQ388 0709271405 |        |

To return to the original screen to create another list simply click on the Reset button.

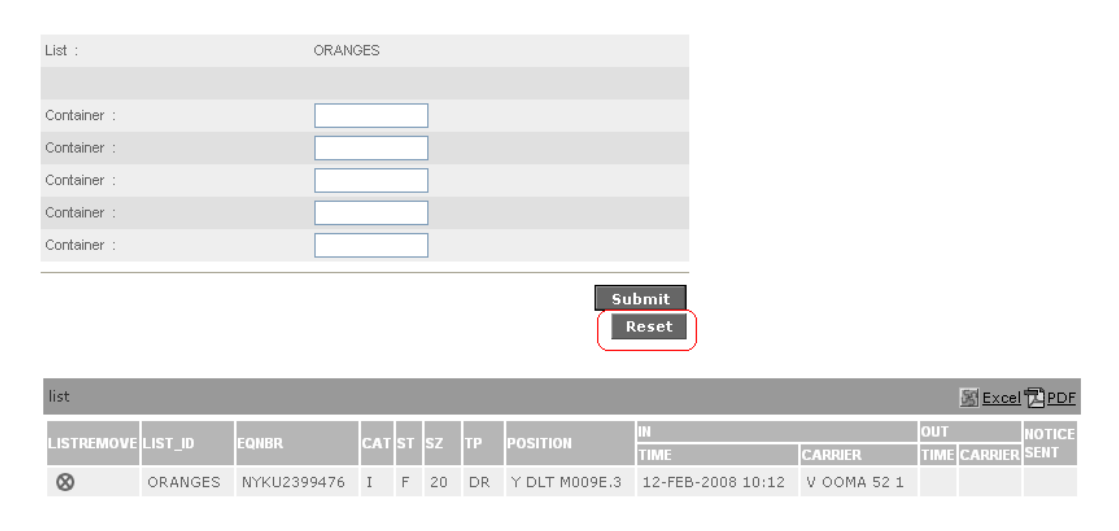

Contact Us | Terms Of Use

This will return you to the Define new List window.

| List | Define New List | ~ |
|------|-----------------|---|
|      | Submit          |   |